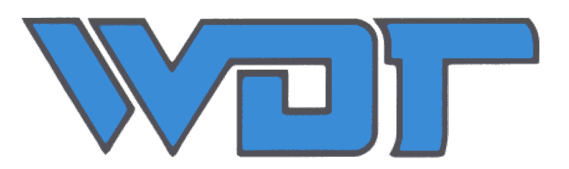

# **Top-Control MC**

# Mess- und Regeltechnik für freies Chlor, pH-Wert, Redoxspannung und Temperatur für öffentliche Schwimm- und Badebecken

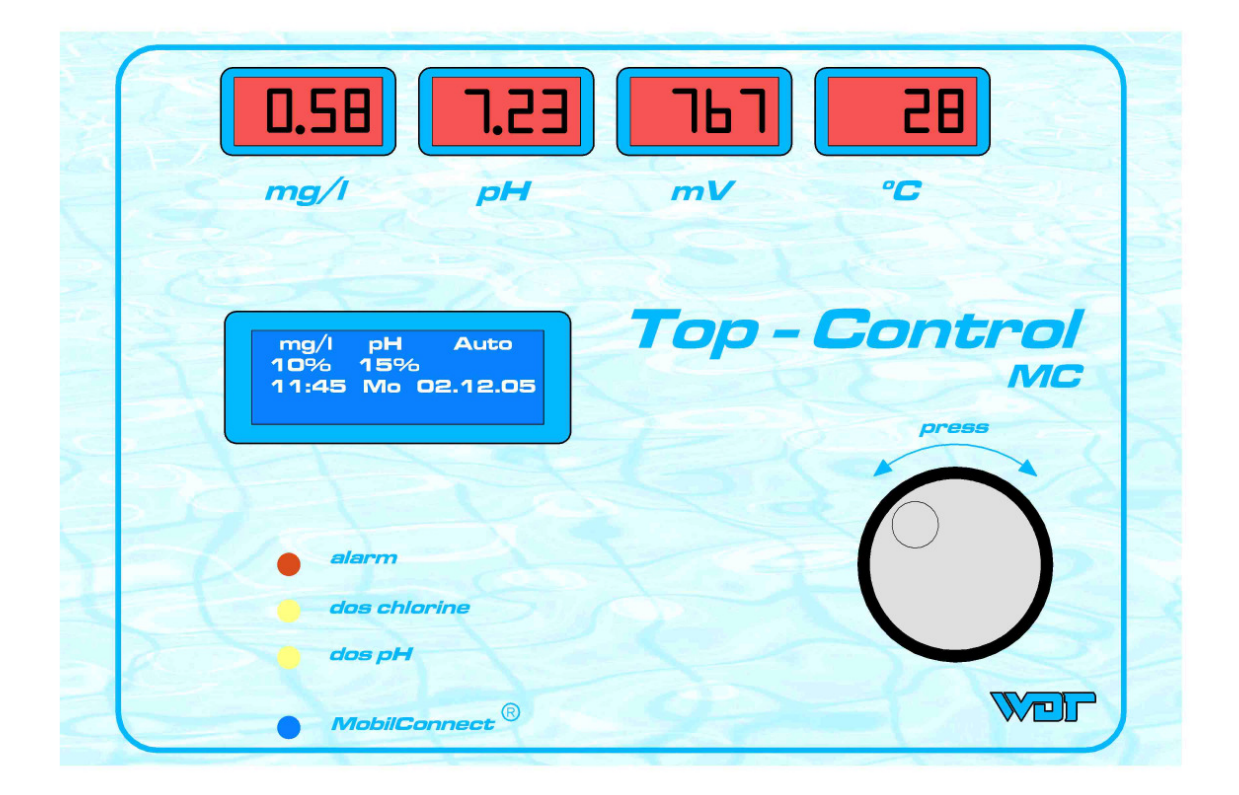

# Teil 2: Beschreibung des Regelgerätes *Top-Control MC*

Montage, Inbetriebnahme und Funktionsbeschreibung des GRANUDOS Top MC bzw. Top-Control MC 2S siehe Teil 1

Technische Änderungen vorbehalten

### Seite

| <u>Inhalt</u> | sverzeichnis                                                | Seite    |
|---------------|-------------------------------------------------------------|----------|
| 1.            | Allgemeine Benutzer und Sicherheitshinweise                 | 3        |
| 2.            | Anwendungsbereich                                           | 4        |
| 2.1           | empfohlene Messbereiche – Regelbereiche                     | 4        |
| 2.2           | Anforderungen an das Rein- und Beckenwasser gemäß DIN 19643 | 4        |
| 2.3           | Die Chemie des Chlors                                       | 4        |
| 3.            | Funktionsbeschreibung                                       | 5        |
| 3.1.          | Displayansichten Standardbetrieb:                           | 5        |
| 4.            | Das Hauptmenü                                               | 7        |
| 4.1.1.        | Menů: Justieren Cl DPD1                                     | 8        |
| 4.1.2.        | Menů: Justieren Cl Nullpunkt                                | 9        |
| 4.1.3.        | Menu: Justieren pH Justierprogramm                          | 9        |
| 4.1.4.        | Menu: Justieren pH Phenol rot                               | 11       |
| 4.1.5.        | Menu: Justieren Redox Testprogramm                          | 11       |
| 4.1.6.        | Menu: Justieren Temperaturabgieich                          | 12       |
| 4.Z.          | Menu: Status Progr.                                         | 12       |
| 4.3.          | Menu: Dosierzykius                                          | 13       |
| 4.4.<br>1 1 1 | Menili, Parameter Chlor, DOS Konfiguration                  | 15       |
| 4.4.1.<br>15  | Monüe Paramotor nH                                          | 13       |
| 4.J.<br>151   | Menii: Parameter nH DOS Konfiguration                       | 17       |
| 4.J.1.<br>4.6 | Menü: Parameter Redox Alarmwerte                            | 10       |
| 4.6.1         | Menu: Parameter Redox Alamwerte                             | 10       |
| 4.6.2         | Menu: Parameter Redox DOS Konfiguration                     | 20       |
| 4 7           | Menü: Parameter Flockung                                    | 20       |
| 4.7.1.        | Menü: Parameter Flockung DOS Konfiguration                  | 20       |
| 4.8.          | Menü: Parameter Grunddosierung                              | 22       |
| 4.10.         | Menü: Nachtabsenkung                                        | 25       |
| 4.11.         | Menü: Störungsliste                                         | 27       |
| 4.12.         | Menü: Ereignisspeicher                                      | 28       |
| 4.13.         | Menü: Protokoll                                             | 28       |
| 4.13.1.       | Menü: Protokoll Messwertspeicher                            | 28       |
| 4.14.         | Menü: Testprogramm Eingänge                                 | 29       |
| 4.15.         | Menü: Testprogramm Ausgänge                                 | 30       |
| 4.16.         | Menü: Dosiersperre                                          | 30       |
| 4.17.         | Menü: Datum                                                 | 31       |
| 4.18.         | Menü: Uhrzeit                                               | 31       |
| 4.19.         | Menü: RS485                                                 | 31       |
| 4.19.1.       | Menü: RS485 Drucker                                         | 31       |
| 4.20.         | Menü: 420mA (OPTION)                                        | 32       |
| 4.21.         | Menu: System Reset                                          | 32       |
| 4.22.         | Menu: Sprache                                               | 32       |
| 4.23.         | Menu: Passwortanderung                                      | 33       |
| 4.24.         | Menu: MobilConnect <sup>®</sup> (OPTION)                    | 33       |
| 4.25.<br>E    | menu: Einstellung Signalgeber                               | 33       |
| Э.<br>Е 1     | Displayansichten und ihre Bedeutung                         | 34<br>25 |
| 5.1.          | Anschluss - und Stockerbologung                             | 35<br>70 |
| 0.<br>7       | Fingangesteckerhologung Ton-Control MC                      | /د<br>مو |
| 7.<br>8       | Parameterliste                                              | סג<br>20 |
| 0.            |                                                             | 55       |

### **1. Allgemeine Benutzer.- und Sicherheitshinweise**

Bitte lesen Sie die folgenden Sicherheitshinweise, bevor Sie mit der Installation und dem Gebrauch des Gerätes beginnen. Ein nicht beachten dieser Sicherheitshinweise kann zu Personenverletzungen oder Sachschäden führen.

### Vorsicht!

- Um Personenschäden durch **elektrische Energie** zu vermeiden, darf das Gerät nur durch qualifiziertes Fachpersonal installiert und in Betrieb genommen werden.
- Die nationalen Richtlinien des Elektroverbandes (z.B. VDE) und die des örtlichen Energieversorgers (VNB) sind einzuhalten.
- Im Umgang mit Chemikalien sind unbedingt die Vorschriften und Datenblätter der Chemikalienlieferanten zu beachten. Keine Chemikalien mischen! (Schutzkleidung tragen)
- Veränderungen am Gerät und unsachgemäßer Betrieb, sind nicht zulässig.
- Das Gerät ist zur Vermeidung von Überdosierungen, mit mehreren Schutzeinrichtungen wie z.B. Messwasserdurchflussüberwachung, Reinwasserdurchflussüberwachung (OPTION), Dosierzeitüberwachung und Messwertalarme ausgestattet. Nur wenn diese Funktionen einwandfrei arbeiten und nicht außer Betrieb gesetzt wurden, ist auch eine Überwachung gewährleistet.

## Achtung!

- Überprüfen Sie in regelmäßigen Abständen die Hygiene-Hilfsparameter freies Chlor, pH-Wert und Redoxspannung des Beckenwasser, die Häufigkeit hierfür ergibt sich aus den geltenden nationalen Normen z.B. DIN19643, ÖNORM, ...
- Halten Sie unbefugte Personen von dem Gerät fern, falsche Parametereinstellungen können zu gefährlichen Überdosierungen führen.
- Um einen langjährigen Einsatz der angeschlossenen Dosiergeräte zu gewährleisten, sind diese in regelmäßigen Abständen zu kontrollieren und nötige Wartungsarbeiten durchzuführen.

Die Steuerung **Top-Control MC** ist für mehrere Gerätevarianten einsetzbar. Die Geräte-Konfiguration für Granudos GR10 Top-MC, Granudos GR45 Top-MC, Granudos GR100 Top-MC oder Top-Control MC 2S wird werkseitig vorgenommen.

### 2. Anwendungsbereich

Das Mess- und Regelgerät *Top-Control MC* wurde speziell für die Messung der Hygiene-Hilfsparameter freies Chlor, pH-Wert, Redoxspannung und Temperatur in einem Schwimmbeckenkreislauf entwickelt.

### 2.1 Messbereiche - Regelbereiche

|               | Empf. Messbereiche | max. Messbereiche | Regelbereiche | Auflösung |
|---------------|--------------------|-------------------|---------------|-----------|
| freies Chlor  | 0 2,0mg/l          | 0 9,99mg/l        | 0,1 3,0mg/l   | 0,01mg    |
| pH-Wert       | рН5 рН9            | pH2 pH9.99        | рН6,0 рН8,0   | 0,01pH    |
| Redoxspannung | +400 900mV         | +0999mV           | 400 900mV     | 1mV       |
| Temperatur    | +10 40°C           | +0 99°C           |               | 1°C       |

Die Messgenauigkeit der Chlormessung liegt bei ca. 0,01mg/l. Voraussetzung hierfür ist natürlich ein Gleichbleiben der Chlormessung beeinflussenden Größen, wie pH-Wert, Temperatur und vor allem dem Anteil an gebundenem Chlor.

#### 2.2 Anforderungen an das Rein- und Beckenwasser gemäß DIN 19643

Die nachfolgend genannten Werte zeigen Bereiche in denen sich die gemessenen Wasserwerte becken- und wasserabhängig bewegen sollen. Diese Werte dürfen teilweise auch über bzw. unterschritten werden, genaue Angaben entnehmen Sie bitte der für Ihr Becken zuständigen Norm.

| pH-Wert          | рН6,5 рН7,8           |                       |
|------------------|-----------------------|-----------------------|
| freies Chlor     | min. 0,3 max. 1,2mg/l | (Beckenabhängig)      |
| gebundenes Chlor | maximal 0,2mg/l       | (DPD3 abzüglich DPD1) |
| Redoxspannung    | >700mV                |                       |

### Wichtig!

Auch eine vollautomatisch arbeitende Mess- Regel- und Dosieranlage muss täglich überprüft und die Wasserhygienewerte mehrmals täglich mit geeigneten photometrischen Kontrollgeräten nachgemessen werden. Die Häufigkeit für diese manuellen Messungen sind den gültigen Normen zu entnehmen.

### 2.3 Die Chemie des Chlors

Die Wirksamkeit des dem Beckenwasser zugegebenen Chlors ist sehr stark pH abhängig. Das im Beckenwasser gelöste Chlor kann in drei unterschiedlichen Formen vorliegen. Es gibt spezielle Begriffe, die die verschiedenen Chlorarten beschreiben:

#### - Aktives Chlor HOCI (unterchlorige Säure)

Es hat die höchste desinfizierende Wirkung, die fast 100 Mal effektiver ist als die des Hypochlorits (siehe unten).

### - Das gesamte freie Chlor: HClO + ClO-

(TFC: Total Free Chlorine)

Es ergibt sich aus der Reaktion von Wasser mit gasförmigem Chlor Cl2.

Es setzt sich zusammen aus unterchloriger Säure HOCI und Hypochlorit-Ionen CIO-. Diese Arten können nebeneinander vorliegen, ihr relatives Verhältnis ist abhängig von pH-Wert und Temperatur.

#### - Das gesamte kombinierte Chlor

(TCC: Total Combinated Chlorine) ist gleich der Summe des freien Chlors und der Chloramine (Mono-, Di- und Trichloramine), die aus der Reaktion des freien Chlors mit organischen Substanzen hervorgehen.

Die verschiedenen Stoffe, aus denen sich das freie Chlor zusammensetzt, befinden sich im Gleichgewicht. Dies ist auch im Diagramm zu sehen, welches das relative Verhältnis der verschiedenen Stoffe in Abhängigkeit vom pH-Wert darstellt:

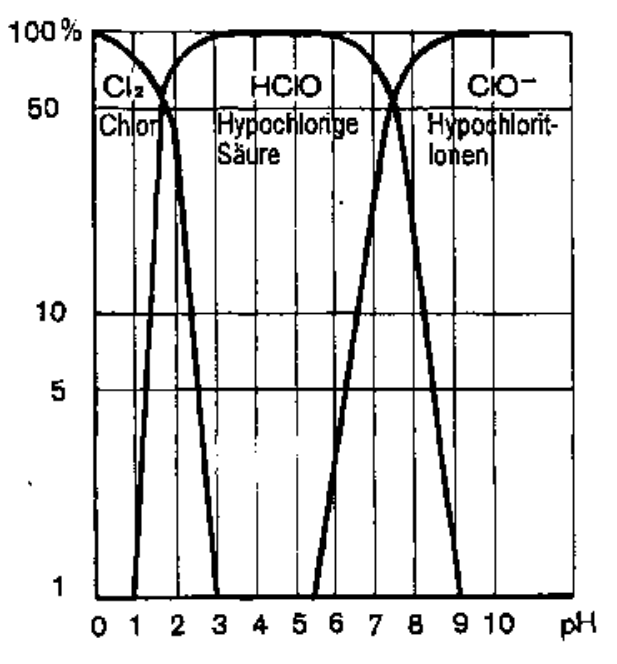

Dissoziationskurve von Chlor in Abhängigkeit vom pH-Wert.

### 3. Funktionsbeschreibung

Mit der Mess- & Regeltechnik **Top-Control MC** können die gemäß DIN 19643 geforderten Hygienehilfsparameter, freies Chlor, pH-Wert, Redoxspannung und Temperatur gemessen werden.

Für die Bedienung der Steuerung wurde auf eine einfache Handhabung Wert gelegt. Die komplette Bedienung erfolgt mit nur einem Bedienelement, dem Drehgeber.

Der Drehgeber vereint zwei Funktionen.

Drehen des Drehrades: Menüzeilen anwählen oder Parameter verändern

**Drücken des Drehrades**: neue Parameter bzw. Funktionen abspeichern und das Menü verlassen Für die nachfolgende Menübeschreibung wird das **Drücken** des Drehrades mit **ENTER** bezeichnet.

#### Wichtig!

Die unterste Zeile des 4-zeiligen Displays, lässt sich mit dem Drehrad scrollen. Die Anzeige wechselt zwischen Dosiersperre (wenn aktiv), Störungsmeldung (wenn aktiv), mehrere Störungen (wenn aktiv), Pufferbefüllungsmeldungen (wenn aktiv) und Anfahrmodus (wenn aktiv). Wenn keine Meldung aktiv ist, so wird nur eine Leerzeile angezeigt.

Wenn die Dosiersperre aktiv ist, und **ENTER** wird betätigt, so wird die unterste Zeile zuerst auf Dosiersperre umgeschaltet. Mit der zweiten Betätigung von **ENTER** wird die Dosiersperre abgebrochen und dann erst ist es möglich das Menü mit einer weiteren Betätigung von **ENTER** aufzurufen.

#### Time out:

Die Steuerung Top-Control MC besitzt einen time out, d.h. die Steuerung springt etwa 10 Minuten nach der letzten Aktion (z.B. Drehradbewegung) aus dem Menü automatisch in den Automatikbetrieb.

#### Hinweis:

Ab Programmversion V3.xx wird die blaue Display- Hintergrundbeleuchtung nach etwa 10 Minuten deaktiviert. Dies führt zu längeren Standzeiten der Display- Hintergrundbeleuchtung.

#### 3.1. Displayansichten Standardbetrieb:

| mg/l                | pН | Auto     |  |
|---------------------|----|----------|--|
| 0%                  | 0% | Anfahr   |  |
| 14:12               | Мо | 02.12.05 |  |
| Dosiersperre: 11:22 |    |          |  |

Cl - pH Regelung, Status **Auto**matikbetrieb **0%** = keine Dosierung wg. Dosiersperre, **Anfahr**modus Uhrzeit, Wochentag, Datum Restlaufzeit **Dosiersperre** 11 Minuten und 22 Sekunden

Mit **ENTER** kann die Dosiersperre abgebrochen werden.

| mg/1  | рН  | Auto     | Cl - pH Regelung, Status <b>Auto</b> matikbetrieb          |
|-------|-----|----------|------------------------------------------------------------|
| 80%   | 55% |          | <b>80%</b> = Sollwertabweichung (= errechnete Dosiergröße) |
| 14:16 | Мо  | 02.12.05 | Uhrzeit, Wochentag, Datum<br>keine Störung                 |

Mit **ENTER** kann das Hauptmenü aufgerufen werden. (Hauptmenü siehe nächste Seite)

### 3.2. Programm und Parameteränderungen

Um Programm oder Parameteränderungen vornehmen zu können, **muss** unter >Login ein Passwort eingegeben werden.

| >zurück zum Regeln   | Die Parameter- Zugriffsberechtigung ist auf drei Ebenen                                                                                           |  |
|----------------------|----------------------------------------------------------------------------------------------------|--|
| >Login > Anwender    | Anwender – Technik – Service unterteilt.                                                                                                    |  |
| >Justieren           | Standardmäßig befindet sich der Regler im <b>Anwender</b> Modus.                                                                                  |  |
| >Status Progr.> Auto | Ändern von <b>Datum, Uhrzeit</b> und <b>Justierungen</b> sind erlaubt                                                                             |  |
| Passworteingabe> 15  | <ul> <li>Technik mittlere Berechtigung</li> <li>werkseitiges Passwort ist <b>15</b></li> <li>(z.B. ändern von Regelparametern erlaubt)</li> </ul> |  |

Parameter welche mit dem **Technik** Passwort nicht verändert werden können, benötigen das **Service** Passwort. Dieses wird nur an fachkundiges Personal auf Anfrage weitergegeben. Passwortänderungen werden in der Menübeschreibung Passwortänderung beschrieben. Zugriffsberechtigungen siehe unter Zugriffsberechtigung.

Die eingegebenen Passworte **Technik** und **Service** bleiben auch beim Verlassen des Hauptmenüs, für ca. 5 Minuten aktiv und müssen so nicht bei jeder Änderung neu eingegeben werden.

### 4. Das Hauptmenü

einzelne Menübeschreibungen folgen auf den nachfolgenden Seiten

```
>zurück
            (Regeln)
>Login > Anwender
>Justieren
>Status Progr.> Auto
>Dosierzyklus > 30 s
>Parameter Chlor
>Parameter pH
>Parameter Redox
>Parameter Flockung
>Grunddosierung
>Filterdesinfektion
>Nachtabsenkung
>Störungsliste
>Ereignisspeicher
>Protokoll
>Testprogr. Eingänge
>Testprogr. Ausgänge
>Dosiersperre >10min
>Datum Do 22.12.11
>Uhrzeit >13:38
>RS485 (Fernanzeige)
>4 - 20mA Menü
>System Reset
>Sprache >Deutsch
                          D deutsch – GB englisch – TR türkisch
>Passwortänderung
>MobilConnect
>Signalgeber >ein
>Pufferbefüllung
>Dosiermengen
>Beleucht. Auto>ein
>TOPCONTROL STAND BY
```

nur im Service-Mode werden zusätzlich ein Betriebsstundenzähler und ein Startzähler eingeblendet

>Signalgeber >ein Betriebs-Std: 1h Startzähler : 5

registriert jede Spannungsunterbrechung der Steuerung

#### Justieren 4.1 Menü:

Justierungen können ohne Eingabe eines speziellen Passwortes durchgeführt werden.

```
>zurück
         (Justieren)
>Cl DPD1
>Cl Nullpunkt
>pH Justierprogramm
>pH Phenol rot
```

>Redox Testprogramm >Temperaturabgleich

#### 4.1.1. Menü: Justieren Cl DPD1

| >zurück        | (01.  | 11.05) |
|----------------|-------|--------|
| >Eingabe       | DPD1> | 0.63   |
| Messstron      | n     | 6.30µA |
| Durchfluss ein |       |        |

#### Vorgehensweise:

- 1. Die Zeile *Eingabe DPD1* anwählen und mit ENTER bestätigen, mit Drehrad den vorher mit der DPD1- Messung ermittelten Wert einstellen und mit ENTER bestätigen.
- 2. In der obersten Zeile wird das letzte Justierdatum angezeigt.
- 3. in der 3. Zeile wird der Messstrom in Mikro-Ampere angezeigt. Normal ist ein Messstrom von 10-20 µA pro mg/l freies Chlor zu erwarten.

#### Wichtig!

- 1. Der Messwasserdurchfluss muss gewährleistet sein,
- bei abgeschaltetem Durchfluss
- → Fehlermeldung "Durchfluss aus" → Fehlermeldung "Messstrom zu klein"
- 2. Wenn der Messstrom  $< 1\mu$ A ist
- 3. Wenn der Messstrom > 120 $\mu$ A ist  $\rightarrow$  Fehlermeldung "Messstrom zu groß"
- Die Fehlermeldung in der untersten Zeile blinkt, es ist keine DPD1 Justierung möglich! 4. Ist der Messwert kleiner 0,3mg/l, so ist ebenfalls keine DPD1 Justierung möglich!

#### Justierfehler vermeiden!

Eine Messtechnik kann immer nur das durch die Messzelle durchströmende Messwasser beurteilen. Deshalb ist die Wasserprobe für DPD-Messungen immer am Probeentnahmehahn der Messund Regeltechnik zu entnehmen. Da sich der Chlorgehalt in der Messwasserleitung durchaus auch während einem DPD Mess- & Justiervorgang verändern kann, ist es wichtig, sich den aktuellen Anzeigewert oder Messstrom während der Probeentnahme zu merken. Sollte sich dieser Wert während der manuellen DPD1 Messung stark verändert haben so ist eine neue Probe zu entnehmen und nochmals eine Messung vorzunehmen!

Die photometrische Handmessung mit DPD1 & DPD3 ist gemäß den Herstellervorgaben durchzuführen. Keine verschmutzte Küvette, keine abgelaufenen Tabletten oder Tropfen verwenden. Tabletten nicht mit den Fingern berühren. Während der Messung ist die Küvette mit einem Deckel zu verschließen.

#### 4.1.2. Menü: Justieren Cl Nullpunkt

#### wichtig!

Ein Cl Nullpunkt-Abgleich ist auf Grund dem potentiostatischen Messprinzip eigentlich nicht nötig. Ganz selten kann es jedoch vorkommen, dass andere Wasserinhaltsstoffe ebenfalls einen Messstrom erzeugen. Dieser Nullpunktmessstrom kann nur mit chlorfreiem Wasser exakt ermittelt werden. Sollte ein Cl Nullpunkt-Abgleich nötig sein, so muss anschließend noch eine Cl DPD1 Justierung vorgenommen werden!

| >zurück        | (01.11.05) |  |
|----------------|------------|--|
| >Eingabe Z     | ero> 0.09  |  |
| Messstrom      | 0.92µA     |  |
| Durchfluss aus |            |  |

#### Vorgehensweise:

1. Die Zeile *Eingabe Zero* anwählen und mit ENTER bestätigen,

Der Messwasserdurchfluss muss für etwa 5 Minuten abgestellt sein! Die unterste Zeile blinkt bei Messwasserdurchfluss → Fehlermeldung; Justierung blockiert

- Der Messstrom muss stabil stehen und < 1µA sein  $\rightarrow$  Fehlermeldung; Justierung blockiert 2. mit Drehrad den Wert auf 0,00 einstellen und mit **ENTER** bestätigen.
- 3. In der obersten Zeile wird das letzte Justierdatum angezeigt.

#### 4.1.3. Menü: Justieren pH Justierprogramm

#### Vorgehensweise:

- 1. Messwasserzulaufhahn absperren
- 2. Im Hauptmenü die Zeile **>pH Justierprogramm** anwählen und mit **ENTER** bestätigen.

| >zurück    | (01.11.05) |
|------------|------------|
| >рН 7.00   | >pH        |
| >рН х.хх   | >pH        |
| Stat: wart | en 94.7mV  |

- 3. In der obersten Zeile wird das letzte Justierdatum angezeigt.
- Die pH-Elektrode aus der Messzelle nehmen, Elektrode mit destilliertem Wasser abspülen. Immer mit der Justierung des Nullpunktes in Pufferlösung pH 7.00 beginnen, die Pufferlösung wird automatisch erkannt. So lange kein geeigneter Puffer erkannt wurde steht warten.

| >zurück  | (01.11.05) |
|----------|------------|
| >pH 7.00 | >pH 7.15   |
| >рН х.хх | >pH        |
| Stat: 26 | 5 - 14.7mV |

Die Pufferlösung pH 7 wurde erkannt (Bereich: 6.15 – 7.85).

- Warten, bis der Zähler Stat: in der vierten Zeile auf Null geht. Jetzt steht hinter pH 7.0 ein ok, der gemessene Wert wird automatisch übernommen. Ein stabiler Wert kann auch vor Ablauf des Zähler mit ENTER bestätigt werden. Die gemessene Elektrodenspannung wird in der 4. Zeile angezeigt. Die Nullpunktspannung muss zwischen ± 50mV liegen. Bei größeren Abweichungen wird Fehlermeldung gegeben.
- 6. Die Elektrode abspülen und in eine zweite Pufferlösung z.B. pH 4.0 tauchen.

| >zurück  | (01.11.05) |
|----------|------------|
| >pH 7.00 | ok>pH      |
| >pH 4.00 | >pH 4.58   |
| Stat: 5  | 55 155.8mV |

Die Pufferlösung pH 4.0 wurde erkannt (Bereich: 3.15 – 4.85)

Warten, bis der Zähler Stat: in der vierten Zeile auf Null geht. Jetzt steht hinter pH 4.0 ein ok, der gemessene Wert wird automatisch übernommen. (Dasselbe ginge auch mit einem Puffer pH 9,00).
 Ein stabiler Wert kann auch vor Ablauf des Zählers mit ENTER bestätigt werden. Die ge-

messene Elektrodenspannung wird in der 4. Zeile angezeigt

Sobald sich der Messwert um 1/10 pH ändert, springt der Zähler wieder auf 59. Wenn dies 50 mal innerhalb der Elektroden Justierung erfolgt, wird die Justierung mit einer Fehlermeldung abgebrochen, die mit **ENTER** bestätigt werden muss.

Mögliche Ursachen: verschlissene pH-Elektrode, korrodierter Elektrodensteckkopf, Elektrodenkabelunterbrechung bzw. Stecker korrodiert oder verunreinigte Pufferlösungen. Wenn der Nullpunkt zuerst ermittelt wurde (**ok** in der zweiten Zeile hinter pH 7.00), wird das Justierprogramm automatisch mit der Berechnung der Nullpunktspannung und Spreizung beendet.

Es erscheint kurz eine entsprechende Meldung in der vierten Zeile, die mit **ENTER** bestätigt werden muss.

```
Menü pH Justieren
Nullpunkt: - 14.7mV
Spreizung:mV/pH 52.8
mit ENTER bestätigen
```

#### Wichtig!

Wenn der Nullpunkt ( $\pm$ 50mV) und/oder die Spreizung (45 – 65 mV/pH) außerhalb des Bereiches liegt, so erscheint nachfolgende Fehlermeldung:

```
pH Justierfehler
Elektrode/Puffer
Prüfen und ersetzen
mit ENTER bestätigen
```

Mögliche Ursachen: verschlissene pH-Elektrode, korrodierter Elektrodensteckkopf, Elektrodenkabelunterbrechung bzw. Stecker korrodiert oder verunreinigte Pufferlösungen.

Bei einem weiteren Betrieb ist mit Messwertschwankungen zu rechnen, deshalb unbedingt die Ursache für die Fehlermeldung suchen und Fehler beseitigen!

#### 4.1.4. Menü: Justieren pH Phenol rot

Dieses Menü ist lediglich für eine Angleichung des Anzeigewertes bei Differenzen zwischen der Elektrodenmessung und der Messung mit Phenol rot gedacht.

#### Merke!

#### Der mit einer funktionierenden und ordnungsgemäß justierten pH-Elektrode gemessene Wert ist dem mit Phenol rot ermittelten Wert vorzuziehen.

| >zurück     | (12.10.05) |
|-------------|------------|
| >Messwert p | pH > 7.45  |
| Einstellung | дрН 0.00   |
| (Bereich pl | H +/-0.20) |

#### Vorgehensweise:

1. Die Zeile **Messwert pH** anwählen und **ENTER** bestätigen, mit Drehrad den per Phenol rot ermittelten Wert einstellen und mit **ENTER** bestätigen.

In der obersten Zeile wird das letzte Justierdatum angezeigt.

#### Wichtig!

- 1. Die Einstellung kann nur in den Grenzen pH  $\pm$  0.20 erfolgen. Der aktuelle Einstellwert wird in der dritten Zeile angezeigt.
- 2. Bei größeren Differenzen zwischen der Elektroden.- und der Phenol rot Messung, muss die Ursache ermittelt werden.

Mögliche Ursachen: verschlissene pH-Elektrode, korrodierter Elektrodensteckkopf, Elektrodenkabelunterbrechung bzw. Stecker korrodiert. Justierung mit den Pufferlösungen vornehmen.

| 1 | 4.1.5.             | Menü:          | Justieren  | Redox Testprogramm |
|---|--------------------|----------------|------------|--------------------|
|   | >zurück            | (02.08         | 8.05)      |                    |
|   | >Messwe<br>Einstel | rt > 4<br>lung | OmV<br>OmV | ۱۸/                |
|   | Sollwer            | t: 475+/-      | -30mV      | VV                 |

#### Wichtig!

- 1. Vorsicht! Die Redox Prüflösung ist ätzend! Hautkontakt meiden
- 2. Die Einstellung kann nur in den Grenzen  $\pm$  30mV erfolgen. Der aktuelle Einstellwert wird in der dritten Zeile angezeigt.

Nach einem Tausch der pH-Elektrode ist dieses Menü erneut durchzuführen.

#### Vorgehensweise:

- 1. Messwasserzuführung schließen, Redox-Elektrode unten aus der Messzelle schrauben und in den Redoxprüfzylinder einschrauben. Auch die pH-Elektrode aus der Messzelle schrauben und in den Prüfzylinder von oben einführen. Redox Prüflösung 475 mV in den Prüfzylinder einfüllen. Es müssen beide Elektrodenkabel an den Elektroden angeschlossen sein!
- Sobald sich der Messwert stabilisiert hat, die Zeile *Messwert* anwählen und ENTER bestätigen, mit dem Drehrad den Anzeigewert auf den Wert der Redox Pr
  üflösung korrigieren und mit ENTER best
  ätigen.
- 3. In der obersten Zeile wird das letzte Justierdatum angezeigt.

### 4.1.6. Menü: Justieren Temperaturabgleich

| >zurück   | (05 | . 04 | 4.05) |
|-----------|-----|------|-------|
| >Temperat | ur  | >    | 29°C  |
|           |     |      |       |
|           |     |      |       |

#### Wichtig!

Die Einstellung kann nur in den Grenzen ± 10°C erfolgen.

#### Vorgehensweise:

- 1. Die Zeile **Temperatur** anwählen und mit **ENTER** bestätigen, mit Drehrad den mit einem Temperaturmessgerät gemessenen Wert einstellen und mit **ENTER** bestätigen.
- 2. In der obersten Zeile wird das letzte Justierdatum angezeigt.

| <u>4.2.</u>                      | Menü:                                                    | Statu        | <u>s Pro</u> | <u>gr.</u> |          |     |
|----------------------------------|----------------------------------------------------------|--------------|--------------|------------|----------|-----|
| >zurü<br>>Logi<br>>Just<br>>Stat | ck zum Regel<br>n > Gast<br>ieren<br>us Progr.> <i>P</i> | Ln<br>Auto   |              |            |          |     |
| Einstellm<br>Default V           | öglichkeiten:<br>Vert:                                   | Auto<br>Auto | <b>→</b>     | Hand       | <b>→</b> | Aus |

- Auto: Messen, Regel und Dosieren gemäß den eingestellten Regelparametern proportional zum Sollwert. Messwertalarme werden gemäß den eingestellten Alarmwerten gemeldet.
- Hand: Notprogramm z.B. bei defekten Elektroden. Die Dosierung erfolgt ohne Beachtung der Messwerte kontinuierlich nach eingestelltem Dosierzyklus und Dosiermenge. Die Dosiermenge muss deshalb der Beckengröße angepasst werden.
   Alle Messwertalarme sind deaktiviert! Unbedingt die Wasserwerte (freies Chlor, pH-Wert) öfters überprüfen!
- Aus: Die Dosierung ist ausgeschaltet. Alle Messwertalarme sind deaktiviert!

#### 4.3. Menü: Dosierzyklus

| <pre>&gt;Dosierzyklus &gt; 3 &gt;Parameter Chlor &gt;Parameter pH &gt;Parameter Redox</pre> | 0 s         |          |
|---------------------------------------------------------------------------------------------|-------------|----------|
| Obere Einstellgrenze:<br>Untere Finstellgrenze:                                             | 600<br>30 s | Sekunden |

| Untere Einstellgrenze: | 30 s |
|------------------------|------|
| Einstellschritte:      | 30 s |
| Default Wert:          | 30 s |
|                        |      |

Der Dosierzyklus ist eine wählbare Zeit für den periodischen Ablauf der Dosiervorgänge. Der kürzeste Dosierzyklus von 30 Sekunden teilt sich folgendermaßen auf. Eine je nach Regelabweichung errechnete Dosierzeit für Chlor von max. 15 Sekunden, nach 15 Sekunden folgt eine Zwangspause von 4 Sekunden, anschließend kommt die errechnete Dosierzeit für Säure mit maximal 7,5 Sekunden und einer weiteren Zwangspause von 3,5 Sekunden nach den 7,5 Sekunden. Danach ist Dosierpause bis Ende des eingestellten Dosierzyklus. Die Dosierung erfolgt immer nur in den ersten 30 Sekunden.

Mit der Einstellung des Dosierzyklus kann die Dosierfrequenz und die Dosierleistung an die Beckenhydraulik und den Chemikalienverbrauch angepasst werden.

#### Wichtig!

- Die maximale Dosierleistung wird mit dem Dosierzyklus von **30 s** (Sekunden) erreicht. Bei zu kurzem Dosierzyklus bei einem kleinen Becken kann es zu Überschwingern der Messwerte kommen.
- 2. Eine Erhöhung des Dosierzyklus reduziert zwangsläufig die maximal zur Verfügung stehenden Dosiermenge. Wird der Dosierzyklus zu lang gewählt, so kann sein, dass die Dosiermenge bei hoher Beckenbelastung nicht ausreicht um den gewünschten Chlorwert zu halten.

#### 4.4. Menü: Parameter Chlor

| (C1        | Para | am)                                |
|------------|------|------------------------------------|
|            | >0.  | . 60                               |
| >P-Bereich |      | .20                                |
| ıg         | > 5  | 500                                |
|            | (Cl  | (Cl Para<br>>0.<br>1 >0.<br>1g > 5 |

#### Sollwert:

| Obere Einstellgrenze:  | 6.00 mg/l |
|------------------------|-----------|
| Untere Einstellgrenze: | 0.10 mg/l |
| Einstellschritte:      | 0.05 mg/l |
| Default Wert:          | 0.60 mg/l |
|                        |           |

(Werkseinstellung)

#### **P-Bereich:**

| Obere Einstellgrenze:  | 1.00 mg/l |
|------------------------|-----------|
| Untere Einstellgrenze: | 0.05 mg/l |
| Einstellschritte:      | 0.05 mg/l |
| Default Wert:          | 0.20 mg/l |

#### **D-Leistung:**

| Obere Einstellgrenze:  | max. Dosierleistung ist von DOS Konfiguration abhängig |
|------------------------|--------------------------------------------------------|
| Untere Einstellgrenze: | 100 g/h                                                |
| Einstellschritte:      | 10 g/h                                                 |
| Default Wert:          | keiner                                                 |

#### Wichtig!

Wenn die **DOS Konfiguration** verändert wird, wird dieser Wert auf die entsprechende max. Dosierleistung gesetzt. >Alarm oben >0.80
>Alarm unten >0.40
>Überwach. Zeit >30
>Überwach. Zyklen> 5

### Alarm oben:

| Obere Einstellgrenze:  | 5.00  mg/l = aus (Alarm deaktiviert) |
|------------------------|--------------------------------------|
| Untere Einstellgrenze: | Sollwert + 0.10 mg/l                 |
| Einstellschritte:      | 0.05 mg/l                            |
| Default Wert:          | 0.80 mg/l                            |

#### Alarm unten:

| Obere Einstellgrenze:  | Sollwert - 0.10 mg/l                |
|------------------------|-------------------------------------|
| Untere Einstellgrenze: | 0.00 mg/l = aus (Alarm deaktiviert) |
| Einstellschritte:      | 0.05 mg/l                           |
| Default Wert:          | 0.40 mg/l                           |

#### Wichtig!

Bei einer Neuinstallation sollten die Alarmwerte weit gesetzt werden, um die bei der eingestellten Konfiguration erreichte Werteentwicklung zu sehen. Später können die Alarmwerte dann enger gesetzt werden.

Wenn der Sollwert verändert wird, springt der Cursor automatisch auf die Alarmwerte. In diesem Fall sind die Alarmwerte ebenfalls anzupassen.

#### Überwach. Zeit:

| Obere Einstellgrenze:  | 60 min |
|------------------------|--------|
| Untere Einstellgrenze: | 1 min  |
| Einstellschritte:      | 1 min  |
| Default Wert:          | 30 min |

#### Überwach. Zyklen:

| Obere Einstellgrenze:  | 20  |                                             |
|------------------------|-----|---------------------------------------------|
| Untere Einstellgrenze: | aus | (aus deaktiviert die Dosierzeitüberwachung) |
| Einstellschritte:      | 1   |                                             |
| Default Wert:          | 5   |                                             |
|                        |     |                                             |

In der Steuerung **Top-Control MC** ist eine dynamische Dosierzeitüberwachung realisiert, d.h. die Messwerte werden periodisch nach der eingestellten **Überwach.**ungs **Zeit** miteinander verglichen. Die Anzahl der Vergleiche wird über **Überwach.**ungs **Zyklen** festgelegt. Ändert sich der Messwert zwischen den Überwachungszyklen (Überwachungszeit x Überwachungszyklen) nicht in die gewünschte Richtung (bei Chlor muss der Wert Richtung Sollwert ansteigen) so wird die Dosierung deaktiviert und die Alarmmeldung **Zeitüberw. Cl dyn.** Im Display angezeigt.

#### Wichtig!

Dosierzeitüberwachungs- Alarme können nur über einen **NEUSTART** im Menü **Störungsliste** oder eine Spannungsunterbrechung am Netzschalter gelöscht werden.

| >DOS | Konfiguration |  |
|------|---------------|--|
|      |               |  |
|      |               |  |

#### 4.4.1. Menü: Parameter Chlor DOS Konfiguration

### Für den GRANUDOS Top-MC (10,45 & 100) sind folgende Einstellungen möglich:

Achtung! Änderungen der DOS Konfiguration sind nur mit Service-Code möglich.

| >zurück (Cl Konfig)<br>>D-Motor U/min >12<br>>D-Schnecke mm >19<br>D-Leistung g/h: 500 |           |               |                                        |
|----------------------------------------------------------------------------------------|-----------|---------------|----------------------------------------|
| D-Motor U/min:                                                                         |           |               |                                        |
| Einstellungen: 12                                                                      | <b>→</b>  | 35 <b>→</b>   | 60                                     |
| Default Wert: 12                                                                       |           |               | (3 Getriebeabstufungen lieferbar)      |
| D-Schnecke mm:                                                                         |           |               |                                        |
| Einstellungen: 19                                                                      | <b>→</b>  | 26            |                                        |
| Default Wert: 19                                                                       |           |               | (2 Schneckendurchmesser lieferbar)     |
| Theoretische Kombinations                                                              | möglichke | iten = D-Leis | stungen (Mengenangaben sind gerundet!) |
| 12 U/min + 19 mm = 5                                                                   | 00 g/h    | 500g = (Star  | ndardkonfiguration Granudos10 Top-MC)  |
| 12  U/min + 26  mm = 10                                                                | 00 g/h    |               |                                        |
| 35 U/min + 19 mm = 10                                                                  | 00 g/h    |               |                                        |
| 35 U/min + 26 mm = 20                                                                  | 00 g/h    | 2000g = (Stan | dardkonfiguration Granudos45 Top-MC)   |
| 60 U/min + 19 mm = 20                                                                  | 00 g/h    |               |                                        |
| 60 U/min + 26 mm = 50                                                                  | 00 g/h    | 5000g = (Stan | dardkonfiguration Granudos100 Top-MC)  |

#### Wichtig!

1. Für die Angabe der Dosierleistung müssen die tatsächlich eingesetzten Teile wie Pumpe und Schlauchset korrekt eingegeben sein

2. Eine Veränderung der Einstellungen verändert die

**D.**osier **Leistung**. Wenn das Menü mit veränderter Dosierleistung verlassen wird, so wird die Pufferbefüllung komplett ausgeschaltet, die Werte für die Filterdesinfektion auf die Defaultwerte und die eingestellte Dosierleistung auf den max. Wert gesetzt.

Es erscheint eine entsprechende Meldung auf dem LC-Display, die mit **ENTER** bestätigt werden muss.

Die entsprechenden Dosierleistungen müssen wieder neu eingestellt werden.

#### Für den Top-Control MC 2S sind folgende Einstellungen möglich:

| >zurück (Cl K<br>>Pumpe U/min<br>>Schlauchset<br>D-Leistung ml/ | onfig)<br>>80<br>>3.2<br>h:1250 |         |         |          |         |        |             |               |
|-----------------------------------------------------------------|---------------------------------|---------|---------|----------|---------|--------|-------------|---------------|
| Pumpe U/min:                                                    |                                 |         |         |          |         |        |             |               |
| Einstellungen:                                                  | 80                              |         |         |          |         |        |             |               |
| Default Wert:                                                   | 80                              |         |         |          | (nur    | 1 Getr | iebeabstufu | ng lieferbar) |
| Schlauchset mm:                                                 |                                 |         |         |          |         |        |             |               |
| Einstellungen:                                                  | 0.8                             | →       | 1.6     | <b>→</b> | 3.2     | →      | 4.8         |               |
| Default Wert:                                                   | 3.2                             |         |         |          | (4 Sc   | hlauch | ndurchmesse | er lieferbar) |
| Kombinationsmögli                                               | chkeiten =                      | = D-Lei | istunge | n (Mer   | ngenang | gaben  | sind gerund | et!)          |
| 80 U/min + 0,8 mm =                                             | = 20                            | ) ml/h  |         |          |         |        |             |               |
| 80 U/min + 1,6 mm =                                             | = 700                           | ml/h    |         |          |         |        |             |               |
| 80 U/min + 3,2 mm =                                             | = 2500                          | ) ml/h  |         |          |         |        |             |               |
| 80 U/min + 4,8 mm =                                             | = 6000                          | ) ml/h  |         |          |         |        |             |               |

-Dosierleistung

-Pufferbefüllung

-Filterdesin/Hoch-Cl

geändert bitte ENTER

### Wichtig!

- 1. Die Angabe der Dosierleistung kann nur stimmen, wenn die tatsächlich eingesetzten Teile wie Dosier- Motor, Dosier- Schnecke und Schlauchset korrekt eingegeben sind!
- 2. Eine Veränderung der Einstellungen verändert die **D.**osier **Leistung**. Wenn das Menü mit veränderter Dosierleistung verlassen wird, so wird die Pufferbefüllung komplett ausgeschaltet, die Werte für die Filterdesinfektion auf die Defaultwerte und die eingestellte Dosierleistung auf den max. Wert gesetzt.

-Dosierleistung -Pufferbefüllung -Filterdesin/Hoch-Cl geändert bitte ENTER

Es erscheint eine entsprechende Meldung auf dem LC-Display, die mit **ENTER** bestätigt werden muss.

Die entsprechenden Dosierleistungen müssen wieder neu eingestellt werden.

### 4.5. Menü: Parameter pH

| >zurück (pH H<br>>Sollwert<br>>P-Bereich<br>>D-Leistung | ?aram)<br>>7.20<br>>0.20<br>>1250 |      |
|---------------------------------------------------------|-----------------------------------|------|
| Sollwert:                                               |                                   |      |
| Obere Einstellgrenze:                                   | pН                                | 8.00 |
| Untere Einstellgrenze:                                  | pН                                | 6.00 |
| Einstellschritte:                                       |                                   | 0.05 |
| Default Wert:                                           | pН                                | 7.20 |
|                                                         |                                   |      |
| P-Bereich:                                              |                                   |      |
| Obere Einstellgrenze:                                   |                                   | 1.00 |
| Untere Einstellgrenze:                                  |                                   | 0.05 |
| Einstellschritte:                                       |                                   | 0.05 |
| Default Wert:                                           |                                   | 0.20 |

#### **D.Leistung:**

| max. Pumpenleistung ist von DOS Konfiguration abhängig |
|--------------------------------------------------------|
| 100 ml/h                                               |
| 10 ml/h                                                |
| keiner                                                 |
|                                                        |

#### Wichtig!

Wenn die **DOS Konfiguration** verändert wird, wird dieser Wert auf die max. Dosierleistung gesetzt.

| >Alarm ober | n >0.80   |
|-------------|-----------|
| >Alarm unte | en >0.40  |
| >Überwach.  | Zeit >30  |
| >Überwach.  | Zyklen> 5 |

#### Alarm oben:

| Obere Einstellgrenze:  | pH 9.00 = aus (Alarm deaktiviert) |
|------------------------|-----------------------------------|
| Untere Einstellgrenze: | Sollwert + 0.10                   |
| Einstellschritte:      | 0.05                              |
| Default Wert:          | pH 8.00                           |

#### Alarm unten:

| Obere Einstellgrenze:  | Sollwert – 0.10                   |
|------------------------|-----------------------------------|
| Untere Einstellgrenze: | pH 5.00 = aus (Alarm deaktiviert) |
| Einstellschritte:      | 0.05                              |
| Default Wert:          | pH 6.40                           |

#### Wichtig!

Wenn der Sollwert verändert wird, springt der Cursor automatisch auf die Alarmwerte. In diesem Fall sind die Alarmwerte anzupassen.

#### Überwach. Zeit:

| Obere Einstellgrenze:  | 60 min |
|------------------------|--------|
| Untere Einstellgrenze: | 1 min  |
| Einstellschritte:      | 1 min  |
| Default Wert:          | 30 min |

### Überwach. Zyklen:

| 20  |                                             |
|-----|---------------------------------------------|
| aus | (aus deaktiviert die Dosierzeitüberwachung) |
| 1   |                                             |
| 5   |                                             |
|     | 20<br>aus<br>1<br>5                         |

| <u>4.5.1.</u>                               | Menü:                              | Para                              | <u>ameter</u>            | pH                          | DOS                 | Konfig           | <u>guration</u>        |       |
|---------------------------------------------|------------------------------------|-----------------------------------|--------------------------|-----------------------------|---------------------|------------------|------------------------|-------|
| Achtung! Än                                 | derunger                           | n der DOS k                       | Configur                 | ation sind nu               | r mit Sei           | rvice-C          | ode möglio             | ch.   |
| >zurück<br>>Pumpe U<br>>Schlaud<br>D-Leistu | (pH H<br>J/min<br>chset<br>ing ml/ | Config)<br>>80<br>>3.2<br>'h:1250 |                          |                             |                     |                  |                        |       |
| Pumpe U/n<br>Einstellunger<br>Default Wert  | nin:<br>n:<br>::                   | 80<br>80                          | feste                    | r Wert, kann<br>(nur 1 Getr | nicht ve<br>iebeabs | ränder<br>tufung | t werden<br>lieferbar) |       |
| Schlauchse<br>Einstellunger<br>Default Wert | <b>t mm:</b><br>n:<br>::           | 0.8<br>3.2                        | <b>→</b>                 | 1.6 →<br>(4 Schlauch        | 3.2<br>ndurchm      | →<br>Iesser I    | 4.8<br>ieferbar)       |       |
| Kombinatio<br>80 U/min +                    | <b>nsmögl</b><br>0,8 mm            | ichkeiten =<br>= 100              | <b>= D-Lei</b><br>) ml/h | <b>stungen</b> (Me          | ngenan              | gaben s          | sind gerun             | det!) |

|                     | 100 111/11 |
|---------------------|------------|
| 80 U/min + 1,6 mm = | 350 ml/h   |
| 80 U/min + 3,2 mm = | 1250 ml/h  |
| 80 U/min + 4,8 mm = | 3000 ml/h  |

| -Dosierleistung      |  |  |
|----------------------|--|--|
| -Pufferbefüllung     |  |  |
| -Filterdesin/Hoch-Cl |  |  |
| geändert bitte ENTER |  |  |

#### Wichtig!

3. Für die Angabe der Dosierleistung müssen die tatsächlich eingesetzten Teile wie Pumpe und Schlauchset korrekt eingegeben sein

4. Eine Veränderung der Einstellungen verändert die **D.**osier **Leistung**. Wenn das Menü mit veränderter Dosierleis-

tung verlassen wird, so wird die Pufferbefüllung komplett ausgeschaltet, die Werte für die Filterdesinfektion auf die Defaultwerte und die eingestellte Dosierleistung auf den max. Wert gesetzt.

Es erscheint eine entsprechende Meldung auf dem LC-Display, die mit **ENTER** bestätigt werden muss.

Die entsprechenden Dosierleistungen müssen wieder neu eingestellt werden.

#### 4.6. Menü: Parameter Redox Alarmwerte

| >zurück (Rx    | Par  | cam) |
|----------------|------|------|
| >Status >Alarr | nwei | rte  |
| >Alarm oben    | >    | 820  |
| >Alarm unten   | >    | 600  |

#### Status:

Alarmwerte → Regelung Alarmwerte

Default Wert: Wichtig!

Einstellungen:

Wenn der Status umgestellt wird, so werden die Alarmwerte sowie der Sollwert auf Default Werte zurückgesetzt

#### Alarm oben:

| Obere Einstellgrenze:  | > 1000 mV = aus (Alarm deaktiviert)           |
|------------------------|-----------------------------------------------|
| Untere Einstellgrenze: | untere Verstellgrenze = unterer Messwertalarm |
| Einstellschritte:      | 10 mV                                         |
| Default Wert:          | 820 mV                                        |

#### Alarm unten:

| Obere Einstellgrenze:  | Obere Verstellgrenze = oberer Messwertalarm |
|------------------------|---------------------------------------------|
| Untere Einstellgrenze: | < 400 mV = aus (Alarm deaktiviert)          |
| Einstellschritte:      | 10 mV                                       |
| Default Wert:          | 600 mV                                      |

#### 4.6.1 Menü: Parameter Redox Regelung

Der Menü Status Redox Regelung ist als **Notprogramm** z.B. bei defekten Chlor Elektroden zu sehen.

Es wird die Redoxspannung zur indirekten Messung des Gehaltes freien Chlor herangezogen. Unbedingt den Gehalt an freiem Chlor öfters überprüfen!

| >zurück (R    | x Param) |
|---------------|----------|
| >Status >Rege | elung    |
| >Alarm oben   | > 820    |
| >Alarm unten  | > 600    |

#### Alarm oben:

| Obere Einstellgrenze:<br>Untere Einstellgrenze: | <pre>&gt; 1000 mV = aus (Alarm deaktiviert) Sollwert + 20 mV</pre> |
|-------------------------------------------------|--------------------------------------------------------------------|
| Einstellschritte:                               | 10 mV                                                              |
| Default Wert:                                   | 820 mV                                                             |

#### Alarm unten:

| Obere Einstellgrenze:  | Sollwert – 20 mV                   |
|------------------------|------------------------------------|
| Untere Einstellgrenze: | < 400 mV = aus (Alarm deaktiviert) |
| Einstellschritte:      | 10 mV                              |
| Default Wert:          | 600 mV                             |

#### Wichtig!

Wenn der Sollwert verändert wird, springt der Cursor automatisch auf die Alarmwerte. In diesem Fall sind die Alarmwerte anzupassen.

| >Überwach. | Zeit >  | 30 |
|------------|---------|----|
| >Überwach. | Zyklen> | 5  |
| >Sollwert  | > 7     | 50 |
| >P-Bereich | > 1     | 00 |

### Überwach. Zeit:

| Obere Einstellgrenze:<br>Untere Einstellgrenze:<br>Einstellschritte:<br>Default Wert:                             | 60 min<br>1 min<br>1 min<br>30 min  |
|----------------------------------------------------------------------------------------------------|-------------------------------------|
| <b>Überwach. Zyklen:</b><br>Obere Einstellgrenze:<br>Untere Einstellgrenze:<br>Einstellschritte:<br>Default Wert: | 20<br>1<br>1<br>5                   |
| <b>Sollwert:</b><br>Obere Einstellgrenze:<br>Untere Einstellgrenze:<br>Einstellschritte:<br>Default Wert:         | 1000 mV<br>500 mV<br>5 mV<br>750 mV |
| <b>P-Bereich:</b><br>Obere Einstellgrenze:<br>Untere Einstellgrenze:<br>Einstellschritte:<br>Default Wert:        | 100 mV<br>10 mV<br>10 mV<br>100 mV  |

| >D.Le | eistung  | >    | 500 |
|-------|----------|------|-----|
| >DOS  | Konfigur | atio | on  |
|       |          |      |     |

#### 4.6.2. Menü: Parameter Redox DOS Konfiguration

Achtung! Änderungen der DOS Konfiguration sind nur mit Service-Code möglich.

Gleicher Menüaufbau wie bei DOS Konfiguration Chlor, Details -> siehe DOS Konfiguration Chlor

#### Wichtig!

Änderungen im DOS Konfigurationsmenü Redox beeinflussen die Einstellung der DOS Konfiguration Chlor!

#### 4.7. Menü: Parameter Flockung

| >zurück   | (Flockung) |
|-----------|------------|
| >Flock >a | us         |
|           |            |
|           |            |

| >zurück                    | (Flockung)  |
|----------------------------|-------------|
| <pre>&gt;Flock &gt;e</pre> | in 30ml/h   |
| >Menge                     | ml/m3>0.30  |
| >Umwälzun                  | g m3/h> 100 |

>zurück (Flockung) >Flock >EXT

#### Flock:

| Einstellmöglichkeiten: | aus | → | ein | → | EXT |
|------------------------|-----|---|-----|---|-----|
| Default Wert:          | aus |   |     |   |     |

#### Wichtig:

Wenn Flock auf **aus** steht, so wird keine Dosiermenge angezeigt.

Wenn Flock auf **ein** steht, so wird die aktuell **berechnete** Dosiermenge angezeigt. Erst wenn mit **ENTER** bestätigt wird, wird der Einstellwert, der in dieser Zeile angezeigt wird als Dosiermenge übernommen. Die angeschlossene Dosierpumpe wird über die interne Drehzahlregelung angesteuert.

Wenn Flock auf **EXT** steht, so wird keine Dosiermenge angezeigt. Am Ausgang Y2 Klemme 3&4 werden 24 VDC ausgegeben. Dieser Modus wird gewählt, wenn die Flockungsdosierpumpe über eine eigene Leistungsregulierung verfügt, oder wenn mehrere Dosierpumpen parallel betrieben werden sollen. Bitte beachten Sie dass am Ausgang nur eine Dosierpumpe direkt angeschlossen werden darf. Wenn mehrere Dosierpumpen gesteuert werden sollen, so müssen diese über eine eigene Spannungsversorgung verfügen! Der Ausgang dient dann lediglich zur Absteuerung der Dosierpumpen, hierfür ist eventuell ein Koppelrelais einzusetzen.

Der Ausgang Flock wird bei den Störungen Reinwasser und Gerät aus ZLT deaktiviert

#### Menge:

| Obere Einstellgrenze:  | 1.50 ml/m <sup>3</sup> |
|------------------------|------------------------|
| Untere Einstellgrenze: | 0.10 ml/m <sup>3</sup> |
| Einstellschritte:      | 0.01 ml/m³             |
| Default Wert:          | 0.30 ml/m <sup>3</sup> |

Die erforderliche Menge entnehmen Sie bitte den Herstellerangaben des Flockungsmittelherstellers. Hier stellen Sie auch die für den spezifischen Bedarf erforderliche Menge ein, die sehr unterschiedlich sein kann.

#### WDT

### Umwälzung:

| Obere Einstellgrenze:              | 1000 m³/h                              |
|------------------------------------|----------------------------------------|
| Untere Einstellgrenze:             | 10 m³/h                                |
| Einstellschritte:                  | 5 m³/h                                 |
| Default Wert:                      | 100 m³/h                               |
| Die Hussen Blander ein Leiter eine | a takan dala kana tahun sa sa sa sa sa |

Die Umwälzungsleistung ist abhängig von der bauseitigen Filteranlage.

### Wichtig!

Wenn die max. mögliche Dosiermenge mit den Eingabedaten für Menge und Umwälzung überschritten wird, so beginnt die Mengenangabe hinter ">Flock >ein" zu blinken. Wird trotzdem versucht diesen Wert mit **ENTER** zu bestätigt wird, so wird die errechnete Dosiermenge auf die max. mögliche Dosiermenge korrigiert. Die maximale **D-Leistung** ist von den eingesetzten Komponenten wie *Dosierpumpe* und *Schlauchset* abhängig.

## 4.7.1. Menü: Parameter Flockung DOS Konfiguration

Achtung! Änderungen der DOS Konfiguration sind nur mit Service-Code möglich.

>DOS Konfiguration

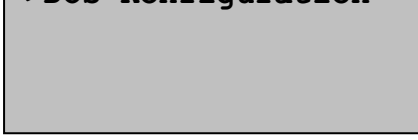

#### Wichtig!

Wenn bei der **DOS Konfiguration** eine max. Dosiermenge eingestellt wird, die größer ist als die zuvor berechnete Dosiermenge, so wird die eingestellte Dosiermenge auf den nach der Konfigurationsänderung max. mögliche Dosiermenge korrigiert.

| >zurück (FLK  | Konfig)  |
|---------------|----------|
| >Pumpe U/min  | >80      |
| >Schlauchset  | >0.8     |
| D-Leistung ml | L/h: 100 |

#### Pumpe U/min:

| Einstellungen: | 80 | fester Wert, kann nicht verändert werden |
|----------------|----|------------------------------------------|
| Default Wert:  | 80 | (nur 1 Getriebeabstufung lieferbar)      |
|                |    |                                          |

#### Schlauchset mm:

| Einstellungen: | 0.8 | → | 1.6    | →       | 3.2    | →         | 4.8      |
|----------------|-----|---|--------|---------|--------|-----------|----------|
| Default Wert:  | 0.8 |   | (4 Sch | lauchdu | urchme | esser lie | eferbar) |

#### Kombinationsmöglichkeiten = D-Leistungen (Mengenangaben sind gerundet!)

| 80 U/min + 0,8 mm = | 100 ml/h  |
|---------------------|-----------|
| 80 U/min + 1,6 mm = | 350 ml/h  |
| 80 U/min + 3,2 mm = | 1250 ml/h |
| 80 U/min + 4,8 mm = | 3000 ml/h |

#### Wichtig!

Die Angabe der Dosierleistung kann nur stimmen, wenn die tatsächlich eingesetzten Teile wie Pumpe und Schlauchset korrekt eingegeben sind!

#### 4.8. Menü: Parameter Grunddosierung

| >zurück  | (Grundo | dos) |
|----------|---------|------|
| >Status  | >aus    |      |
| >Cl-Dosi | ermenge | >aus |
| >pH-Dosi | ermenge | >aus |
|          |         |      |

| >Startzeit | >10:30 |
|------------|--------|
| >Endzeit   | >15:30 |
|            |        |

#### Grunddosierung:

| Obere Einstellgrenze:  | 50 %          |
|------------------------|---------------|
| Untere Einstellgrenze: | 0 % = aus     |
| Einstellschritte:      | 1 %           |
| Default Wert:          | aus           |
| Startzeit              | 05:00 - 12:59 |
| Endzeit                | 13:00 – 18:59 |

Die **Grunddosierung** kann bei einer schlechten Beckenhydraulik den "Grundverbrauch" ausgleichen. Der prozentuale Wert der Grunddosierung errechnet sich auf Basis der **D.**osier **Leistung**. Der eingestellte Wert **wird jedem Dosierimpuls zugerechnet**. Die maximale **D-Leistung** resultiert aus den eingesetzten Komponenten, wie *Dosiermotor* und *Dosierschnecke* – siehe DOS-Konfiguration

Beispiel: **D-Leistung** 500g/h; Grunddosierung 5%: Es werden zusätzlich 25g/h zu der nach der Regelabweichung errechneten Dosiermenge dosiert. Die Grunddosierung hört auf, wenn der Sollwert erreicht ist.

Ist die Grunddosierung aktiv, so wird dies durch die Textzeile Grunddosierung aktiv in der untersten Zeile im Display angezeigt.

#### Wichtig!

Die **Grunddosierung** nicht zu hoch wählen, um größere Messwertüberschwinger zu vermeiden. Bei kleinen Becken die Grunddosierung auf "0" stellen.

#### 4.9. Menü: Filterdesinfektion

| >zurück | (Filte | erdesin) |
|---------|--------|----------|
| >Status | >aus   |          |
| >Beginn | >Di    | >20:30   |
| >Dauer  |        | > 20min  |

#### Status:

| Einstellmöglichkeiten: | aus | → | extern 🗲 | einmalig | → | wöchentlich |
|------------------------|-----|---|----------|----------|---|-------------|
| Default Wert:          | aus |   |          |          |   |             |

Aus: Die automatische Filterdesinfektion ist deaktiviert.

Einmalig: Zum gewählten Zeitpunkt wird **einmalig** eine Hochchlorung des Beckens vorgenommen.

Wöchentlich: Zum gewählten Zeitpunkt erfolgt jede Woche eine Hochchlorung des Beckens.

Wichtig!

- 1. Für die zeitliche Hochchlorung ist es wichtig, dass Datum und Uhrzeit korrekt eingestellt wurden. Die zeitliche Dauer und die Dosierleistungen sind der Beckengröße anzupassen!
- 2. Wenn einer der beiden **Dos Konfigurationen** der Dosierparameter (pH, Cl, Rx) geändert wurde, so wird der Status auf "aus" gesetzt. Die Dosierleistungen für pH und Cl werden auf Default Werte gesetzt.
- 3. Wenn der Status auf **extern** gestellt wird, so wird **nach** der Bestätigung mit **ENTER** die Einstellung "Beginn" und "Dauer" auf "auto" gesetzt und können nicht mehr eingestellt werden. In der obersten Zeile wird "Hoch-Cl" durch "Filter" ersetzt. Der Ausgang Y4 für das Umschaltventil für die Dosierleitung wird mit dem Schaltereingang für den Start der Filterdesinfektion geschaltet und ist solange aktiv, wie der Schaltereingang ansteht.
- 4. Wenn der Status auf **einmalig** oder **wöchentlich** gestellt wird, so wird eine Hoch-Chlorung ausgelöst. In der obersten Zeile steht dann "Hoch-Cl".
- 5. Wenn der Status auf **einmalig** gesetzt wird, so wird **nach** ausgeführter Filterdesinfektion der Status auf "aus" gesetzt.
- 6. Die zeitorientierte Aktivierung der Filterdesinfektion (= Hochchlorung) ist eine Zeitpunktaktivierung. D.h. Wenn sich das Gerät zu diesem Zeitpunkt nicht im Mess- und Regelungszustand befindet (Gerät aus, Gerät im Menü, "ZLT aus" aktiv, Pufferbefüllung, Gerätestatus aus, usw.) so wird die Filterdesinfektion **nicht** gestartet. Auch dann nicht, wenn es in das Zeitfenster zwischen Start und Dauer fällt.
- Wenn während der Filterdesinfektion/Hochchlorung das Menü gestartet wird, so wird der Vorgang abgebrochen, ohne dass es zu einer wunschgemäßen Rückkehr zum Standardbetrieb kommt. (Messwertalarm = Anfahrlogik)

#### Beginn:

| Einstellmöglichkeiten: | Mo - So, 0:00 - 23:59 |
|------------------------|-----------------------|
| Default Wert:          | Di, 20:30             |

#### Dauer:

| Obere Einstellgrenze:  | 240 min |
|------------------------|---------|
| Untere Einstellgrenze: | 1 min   |
| Einstellschritte:      | 1 min   |
| Default Wert:          | 20 min  |

Teil 2: Beschreibung des Regelgerätes Top-Control MC

Extern: Die Funktion **Filterdesinfektion extern** wird über einen externen Schaltkontakt (Schließer) aktiviert. Die Dosierung erfolgt sofort ohne Dosiersperre mit den in diesem Menü eingestellten Dosierleistungen.

>MW-Alarm nach >auto
>Filterdesinf. mit
> 10g/h Chlor

> 10ml/h Säure

#### MW-Alarm nach:

| Obere Einstellgrenze:  | 99 h       |
|------------------------|------------|
| Untere Einstellgrenze: | 0 h = auto |
| Einstellschritte:      | 1 h        |
| Default Wert:          | auto       |

#### Wichtig!

- 1. Im Modus "auto" wird nach Abschluss der Filterdesinfektion der Anfahrmodus gestartet (keine Messwertalarme bis die Messwerte wieder im Regelbereich sind).
- 2. Bei einer Zeiteinstellung sind die Messwertalarme (alle) bis zum Ablauf der eingestellten Zeit deaktiviert. Die verbleibende Zeit der Deaktivierung wird in der untersten Zeile der Mess- und Regelungsanzeige angezeigt. Nach Ablauf der Zeit werden die Messwertalarme ohne Berücksichtigung der Messwerte sofort aktiviert.

#### Filterdesinf. mit:

| Obere Einstellgrenze:  | Cl            | max. Dosierleistung Cl (siehe Dos Konfiguration) |
|------------------------|---------------|--------------------------------------------------|
|                        | Säure         | max. Dosierleistung pH (siehe Dos Konfiguration) |
| Untere Einstellgrenze: | Cl            | 10 g/h                                           |
|                        | Säure         | 10 ml/h                                          |
| Einstellschritte:      | 10 g/h bzw. 1 | L0 ml/h                                          |
| Default Wert:          | 10 g/h bzw. 1 | L0 ml/h                                          |
| Wichtig!               |               |                                                  |

- 1. Wenn mit 10mg/h bzw. 10ml/h eine Filterdesinfektion/Hochchlorung ausgelöst wird, so wird in der Mess- und Regelungsanzeige mindestens 1% angezeigt.
- 2. Wenn einer der beiden **Dos Konfigurationen** der Dosierparameter (pH, Cl, Rx) geändert wurde, so werden die Dosiermengen für pH und Cl werden auf Default Werte gesetzt.

### 4.10. Menü: Nachtabsenkung

Mit dem Menü **Nachtabsenkung** (Teillastbetrieb) soll eine Reduzierung der Chemikaliendosierung wie Chlor und Flockungsmittel während der Ruhephasen ermöglicht werden. Da die Reduzierung des Chlorgehaltes nach DIN 19643 nur bei einer einwandfreien Wasserqualität erfolgen sollte, wird die Redoxspannung zur Freigabe der **Nachtabsenkung** herangezogen.

Die Aktivierung der Nachtabsenkung kann im Master oder Slave-Betrieb ausgeführt werden. **Master- Betrieb**:

Im Masterbetrieb leitet der Top-Control die Nachtabsenkung nach eingestelltem Zeitfenster in Abhängigkeit der Redoxspannung ein.

#### Slave- Betrieb:

Im Slave- Betrieb leitet die zentrale Filteranlagensteuerung die Nachtabsenkung ein, der Top-Control beachtet "nur" die Redoxspannung.

```
>zurück (Nachtabs.)
>Status >aus
>Cl-Sollwert > 0.30
>Flockung auf > 50%
```

#### Status:

| Einstellmöglichkeiten: | aus | → | ein | → | EXT |
|------------------------|-----|---|-----|---|-----|
| Default Wert:          | aus |   |     |   |     |

#### Wichtig!

- 1. Nach einem Default Reset steht der Staus für die Nachtabsenkung immer auf "aus"
- 2. Wenn die Nachtabsenkung aktiv ist, so ist diese Zeitraumaktiv. Dies bedeutet, unabhängig wann das Gerät eingeschaltet wird, ob es im Menü war, ob eine Filterdesinfektion usw. aktiv waren, so wird die Nachtabsenkung gestartet. Bitte beachten, dass der Start mit einer Verzögerung von max. 1 min erfolgt, da ein interner, nicht angezeigter Zeitzähler den Auslösemechanismus frei schaltet.

#### **CI-Sollwert:**

| Obere Einstellgrenze:  | 5.00 mg/l |
|------------------------|-----------|
| Untere Einstellgrenze: | 0.10 mg/l |
| Einstellschritte:      | 0.05 mg/l |
| Default Wert:          | 0.30 mg/l |

#### Wichtig!

- 1. Die Messwertalarme (z.B. oberer Alarm) werden nicht auf den veränderten Sollwert für den eingestellten Zeitraum angepasst. Es ist der Messwertalarm für den Tagbetrieb aktiv!
- 2. Es erfolgt keine Begrenzung anhand des Sollwertes für den Tagbetrieb, so dass Nachts auch mit einem höheren Sollwert gearbeitet werden könnte (Redox-Grenze beachten).

#### Flockung auf:

| Obere Einstellgrenze:  | 100 % |
|------------------------|-------|
| Untere Einstellgrenze: | 50 %  |
| Einstellschritte:      | 1%    |
| Default Wert:          | 50 %  |

#### Wichtig!

 Der prozentuale Wert bezieht sich auf die **aktuelle** Einstellung, **nicht** auf die max. Dosierleistung der Flockungspumpe!

| >aktiv wenn | <b>Rx&gt;750mV</b> |
|-------------|--------------------|
| >Startzeit  | >20:30             |
| >Endezeit   | > 6:30             |
|             |                    |

#### Aktiv wenn Rx (= Redox) >:

| Obere Einstellgrenze:              | 990 mV          |
|------------------------------------|-----------------|
| Untere Einstellgrenze:             | 500 mV          |
| Einstellschritte:                  | 10 mV           |
| Default Wert:                      | 750 mV          |
| Einstellschritte:<br>Default Wert: | 10 mV<br>750 mV |

#### Wichtig!

Wenn der gemessene Redox-Wert **kleiner ist** als der eingestellte Wert, so wird die Nachtabsenkung nicht aktiviert. Ebenfalls wird die Nachtabsenkung bei einem Unterschreiten des eingestellten Wertes **während** des Absenkbetriebes beendet.

#### Startzeit:

| Einstellmöglichkeiten:<br>Default Wert: | 16:00 - 23:59<br>20:30 |
|-----------------------------------------|------------------------|
| Endezeit:                               |                        |
| Einstellmöglichkeiten:                  | 5:00 - 12:59           |
| Default Wert:                           | 6:30                   |

#### Wichtig!

Die Einstellung gilt immer für täglich.

Stunden und Minuten lassen sich getrennt einstellen. Wenn bei der Stundeneinstellung die untere Grenze erreicht wird, so springt der gesamte Wert auf die Einstellgrenze. Eine Überlappung zwischen Start- und Endezeit ist nicht möglich.

#### Schalt- Ausgang:

Wenn der aktuelle Status für die Nachtabsenkung an eine Zentralleittechnik übermittelt werden soll, so steht hier der Ausgang **Y9** zur Verfügung. Wird die Nachtabsenkung durch die Top-Control Steuerung freigegeben, so schließt der Relais- Kontakt am Y9 Stecker. Somit kann die Funktion Nachtabsenkung für die Beendigung des Teillastbetriebes der Umwälzpumpen, bei einer Unterschreitung der Redoxspannung herangezogen werden.

Zur Rückmeldung des Schaltzustandes dient der Relaiskontakt am Y9. Ist der Kontakt geschlossen, so ist die Freigabe durch den Top-Control gegeben. Fällt die Redoxspannung unter den eingestellten Minimalwert, so wird die Nachtabsenkung abgebrochen und auf Normalbetrieb gesetzt.

#### 4.11. Menü: Störungsliste

#### Wichtig!

- 1. Wenn eine Störung eingetreten ist, so wird diese in der 4. Zeile des Basisfensters angezeigt
- 2. Liegen mehrere Störungen vor, so kommt man mit ENTER automatisch die Zeile Störungsliste im Hauptmenü.
- 3. In der Störungsliste sind alle möglichen Störungen im Klartext gezeigt. Mit dem Drehrad kann das Menü seitenweise "durchgescrollt" werden. Die Anzahl der aktuellen Störungen wird rechts oben in der ersten Zeile angezeigt.
- 4. Alle zur Zeit **aktiven Störungen blinken**. Wenn die Störung behoben wird (nur Hardware) hört die Zeile auf zu blinken und die angezeigte Anzahl der Störungen wird reduziert.
- 5. Das Menü Störungsliste kann nur mit einem Regler-NEUSTART (zurück zur 1. Zeile) mit ENTER verlassen werden. Dabei werden alle Störungen und Software-Alarme zurückgesetzt. Wenn nach dem Neustart weiterhin eine Hardware-Störung vorliegt (z.B. Leermelder) so wird dieser nach ca. 6s wieder angezeigt und somit aktiviert.

| >NEUSTART  | (akt.: | 2) |
|------------|--------|----|
| 24V Versor | gung ? |    |
| Leer Chlor |        |    |
| Leer pH    |        |    |

#### Störung: 24V Versorgung ?

| - Defekt am Netzteil, Steckerkontakte in der Verbindung vom |
|-------------------------------------------------------------|
| Netzteil zur Messplatte (von "24V Kennung GND") locker      |
| siehe 5. "Anschluss- und Steckerbelegung" Seite 32          |
| - Prozessor WP02 nicht fest                                 |
|                                                             |

- Durchflussschalter GR oder Heizung Kurzschluss – grünes LED am Trafo flackert

| Leer Flock           |
|----------------------|
| Durchfluss Messw.    |
| MW Alarm Chlor oben  |
| MW Alarm Chlor unten |
|                      |
| MW Alarm pH oben     |
| MW Alarm pH unten    |
| MW Alarm Redox oben  |
| MW Alarm Redox unten |
|                      |
| Zeitüberw. Cl dyn.   |
| Zeitüberw. pH dyn.   |
| Zeitüberw. Rx dyn.   |
| Durchfl. Reinwasser  |
|                      |
| Cl Schlauchbruch     |
| PH Schlauchbruch     |
| Flock Schlauchbruch  |
| Chlor fehlt          |
|                      |
| Wasser min.          |
| Wasser max.          |
| Wasserdruck schw.    |
| Durchfluss GR        |
|                      |
| AL Puffer Niveau U   |
| AL Puffer Niveau O   |
| Puffer Startfehler   |
|                      |
|                      |
|                      |

#### 4.12. Menü: Ereignisspeicher

Das Menü Ereignisspeicher ist eine Auflistung eingetretener Ereignisse. Alle Ereignisse sind chronologisch durchnummeriert.

Beispiel

```
A01: 01.12 11:59 30
MW AL Chlor oben
A02: 01.12 11:17 23
Durchfluss Messw.
```

Wichtig!

- 1. Es lassen sich keine Einstellungen vornehmen.
- In der ersten Zeile steht immer zuerst die Nummer des Alarms. Dann das Datum (ohne Jahr), die Uhrzeit und dann der Fehlerkode, der z.B. an den PC übertragen werden kann. In der zweiten Zeile steht der Störungstext, der auch in der untersten Zeile des Display (im Automatikbetrieb) angezeigt wird.
- 3. Es werden max. 51 Ereignisse gespeichert. Das letzte Ereignis wird immer überschrieben. Nr.1 ist immer das zuletzt aufgetretene Ereignis. Nr. 51 ist immer das in der Liste chronologisch zuerst aufgetretene Ereignis. Im Moment werden nur alle Alarme (Hardware, Software) gespeichert.
- 4. Folgefehler werden nicht speziell berücksichtigt

| 4.13. | Menü: | <b>Protokoll</b> |
|-------|-------|------------------|
|       |       |                  |

>zurück (Messwerte)
>Periode > 120min
>Messwertspeicher

| Periode:               | in Minuten |
|------------------------|------------|
| Obere Einstellgrenze:  | 240min     |
| Untere Einstellgrenze: | 5min       |
| Einstellschritte:      | 1min       |
| Default Wert:          | 120min     |

#### 4.13.1. Menü: Protokoll Messwertspeicher

Das Menü Messwertspeicher zeigt eine Auflistung der zyklisch abgespeicherten Messwerte. Anhand dieser Werte ist ein Verlauf der Istwerte zu erkennen.

| 16:00 | 7.12 | 0.58 | 762 |
|-------|------|------|-----|
| 14:00 | 7.14 | 0.57 | 758 |
| 12:00 | 7.13 | 0.60 | 764 |
| 10:00 | 7.12 | 0.59 | 760 |

#### Wichtig!

- 1. Es lassen sich keine Änderungen vornehmen.
- 2. In der ersten Zeile steht der zuletzt abgespeicherte Wert in folgender Reihenfolge Uhrzeit – pH Wert – freies Chlor – Redoxspannung
  - Aus Platzgründen wird kein Datum angezeigt!

3. Es werden max. 32 Messwertblöcke abgespeichert, wobei ältere Messwerte überschrieben werden.

#### 4.14. Menü: Testprogramm Eingänge

Das Menü Testprogramm Eingänge dient zur schnellen Überprüfung aller Schaltereingänge. Somit ist ohne zusätzliches Hilfsmittel (Messgerät - Multimeter) eine Überprüfung der angeschlossenen Schalter möglich. Das Testprogramm kann seitenweise "durchgescrollt" werden. Die Anzeige ein/aus am Ende jeder Zeile bezieht sich auf den aktuellen Status am Eingang und wird alle ca. 0.8s aktualisiert.

Beispiel:

| >zurüc | k (Test | Eing.) |
|--------|---------|--------|
| Messwa | sser ok | :ein   |
| Leer   | C1      | :aus   |
| Leer   | рĦ      | :aus   |

Stoppt die Dosierung aller Ausgänge – alle 7 Seg. LED blinken Stoppt den Ausgang Chlor – 7 Seg. mg/l blinkt Stoppt den Ausgang pH – 7 Seg. pH blinkt

| Leer   | Flo   | ock   | :aus |
|--------|-------|-------|------|
| Filter | desi  | nfekt | :aus |
| Gerät  | aus   | ZLT   | :aus |
| Reinwa | isser | :     | :ein |

| Druck GR        | :aus |
|-----------------|------|
| Durchfl. Saugr. | :aus |
| Niveau max.     | :aus |
| Niveau min.     | :ein |

| Chlor fehlt     | :aus |
|-----------------|------|
| Puffertank oben | :aus |
| Puffertank unt. | :aus |
| AL Puffertank O | :aus |

| AL  | Puffertank U:aus  |
|-----|-------------------|
| pН  | Schlauchbr. : aus |
| Flk | Schlauchbr : aus  |

Stoppt den Ausgang Flock Aktiviert die Hochchlorung Stoppt die Dosierung aller Ausgänge Stoppt die Dosierung aller Ausgänge – alle 7 Seg. LED blinken

Stoppt die Treibwasserpumpe – alle 7 Seg. LED blinken Stoppt die Dosierung aller Ausgänge – alle 7 Seg. LED blinken Stoppt die Dosierung aller Ausgänge – alle 7 Seg. LED blinken Stoppt die Treibwasserpumpe – alle 7 Seg. LED blinken

#### Stoppt die Pufferbefüllung – alle 7 Seg. LED blinken

Beendet die Pufferbefüllung Startet die Pufferbefüllung Stoppt die Pufferbefüllung – löst Alarmrelais aus

Stoppt die Entnahme aus Pufferbehälter – Verriegelung Y10 Stoppt den Ausgang pH – 7 Seg. pH blinkt Stoppt den Ausgang Flock

#### 4.15. Menü: Testprogramm Ausgänge

Das Menü Testprogramm Ausgänge dient zur schnellen Überprüfung aller Ausgänge. Somit ist ein schneller Test der angeschlossenen Pumpen und Ventile möglich oder auch eine kurze Hochdosierung. Das Testprogramm-Menü kann seitenweise "durchgescrollt" werden. Die Anzeige ein/aus am Ende jeder Zeile bezieht sich auf den aktuellen Status am Ausgang.

Den gewünschten Ausgang mit dem Drehrad anwählen und mit **ENTER** einschalten. Die noch verbleibende Einschaltzeit wird hinter dem aktiven Stellglied angezeigt. Während der Einschaltdauer (ca. 5s, Klopfer ca. 500ms) kann diese Restlaufzeit mit dem Drehrad bis auf 25 Sekunden verlängert werden, eine Abschaltung während der Laufzeit ist nicht möglich. Während der Einschaltdauer lässt sich kein anderes Stellglied anwählen. Bei Cl- Drehrichtung wird die Drehrichtung des Chlor-Dosiermotors umgedreht. Der Ausgang 24V aktiv (Versorgung Mess- und Regelelektronik) ist invertiert, er kann mit **ENTER** ausgeschaltet werden.

| >zurück (Te<br>>DOS Lauge<br>>DOS Säure<br>>DOS Cl | st Au:<br>Y1/1<br>Y1/2<br>Y1/3 | sg.)<br>aus<br>aus<br>aus |
|----------------------------------------------------|--------------------------------|---------------------------|
| >DOS Flock                                         | ¥2/2                           | aus                       |
| >Klopfer                                           | ¥3                             | aus                       |
| >MV Filter                                         | Y4                             | aus                       |
| >MV Hypotab                                        | ¥5                             | aus                       |
|                                                    |                                |                           |
| >TW Pumpe                                          | ¥6                             | aus                       |
| >Störung                                           | ¥7                             | aus                       |
| >MV Puffer                                         | Y8                             | aus                       |
| >Nachtabs.                                         | ¥9                             | aus                       |
| _                                                  |                                |                           |
| >Ausgang                                           | Y10                            | aus                       |
| >24v aktiv                                         | Y11                            | ein                       |
|                                                    | • •                            |                           |

Es werden unabhängig von der Geräte-Konfiguration (GR, 2S, Hypotab ...) immer alle Ausgänge angezeigt.

#### 4.16. Menü: Dosiersperre

```
>Testprogr. Ausgänge
>Dosiersperre >10min
>Datum
>Uhrzeit
```

Nach jedem Gerätestart wird die Dosiersperre aktiviert. Im Display wird dies in der untersten Zeile mit Angabe der Restlaufzeit angezeigt. Während der Dosiersperre ist die Dosierung deaktiviert. Dies dient zu Stabilisierung der Messwerte bzw. Sicherstellung, dass beim Dosieren auch aktuelles Beckenwasser durch die Messzelle strömt.

| Obere Einstellgrenze:  | 15 min |
|------------------------|--------|
| Untere Einstellgrenze: | 0 =aus |
| Einstellschritte:      | 1 min  |
| Default Wert:          | 10 min |

### 4.17. Menü: Datum

```
>Testprogr. Ausgänge
>Dosiersperre >10min
>Datum
>Uhrzeit
```

Hinweis!

Bitte beachten Sie dass keine Datumseinstellung an einem 29. Februar vorgenommen werden kann! Es stehen für den Februar nur 28 Tage zur Auswahl.

### 4.18. Menü: Uhrzeit

```
>Testprogr. Ausgänge
>Dosiersperre >10min
>Datum
>Uhrzeit
```

Vorgehensweise:

Gewünschte Zeile anwählen und mit **ENTER** zur Änderung freigeben. Mit dem Drehgeber den Wert ändern und wieder mit **ENTER** abspeichern.

#### 4.19. Menü: RS485

Die Kommunikationsschnittstelle RS485 des **Top-Control MC** dient zur Datenübertragung an ein externes Anzeige- oder Aufzeichnungsgerät. Derzeit kann entweder eine Fernanzeige oder einen Drucker angesteuert werden. Mit dem Menü RS485 wird die prinzipielle Verwendung der Schnittstelle festgelegt.

```
>zurück (RS485-Konfig)
>Status >Fernanzeige
```

#### Status

Einstellmöglichkeiten: Fernanzeige → Drucker Default Wert: Fernanzeige

#### 4.19.1. Menü: RS485 Drucker

Mit der Reglerserie **Top-Control MC** können die Messwerte über die integrierte Schnittstelle RS485 direkt an einen Protokolldrucker z.B. EPSON LX300+ gesendet werden. Der Ausdruck erfolgt periodisch nach eingestelltem Intervall. Störungen und Alarme werden sofort mit Zeit-Angabe ausgedruckt.

>zurück (RS485-Konfig)
>Status >Drucker
>Ausgabe alle > 30min
>Anz. Zeilen > 50

#### Status

| Default Wert:          | Fernanzeige |   |         |
|------------------------|-------------|---|---------|
| Einstellmöglichkeiten: | Fernanzeige | → | Drucker |

| 240 min |
|---------|
| 2 min   |
| 1 min   |
| 10 min  |
|         |

## Anz. Zeilen

WDT

| Obere Einstellgrenze:  | 100 |  |
|------------------------|-----|--|
| Untere Einstellgrenze: | 2   |  |
| Einstellschritte:      | 1   |  |
| Default Wert:          | 30  |  |
|                        |     |  |

#### 4.20. Menü: 4...20mA (OPTION)

Mit dem Menü 4...20mA werden die analogen Stromausgänge konfiguriert.

| >zurüc | ck    | (4 -  | 20mA) |
|--------|-------|-------|-------|
| >Statu | is >a | us    |       |
| > 4mA  | für   | 0.00  | mg/l  |
| >20mA  | für   | 2.00  | mg/l  |
| > 4mA  | für   | 2.00  | pH    |
| >20mA  | für   | 12.00 | pH    |
| > 4mA  | für   | 0     | mV    |
| >20mA  | für   | 1000  | mV    |

### 4.21. Menü: System Reset

Der System Reset dient einem kontrollierten Booten aller eingesetzten Prozessoren. Ein System Reset mit Werkseinstellung sollte eigentlich nur bei einem völlig abnormalen Fehlverhalten der Regelung durchgeführt werden. Nach einem System Reset müssen alle Parameter überprüft und gegebenenfalls abgeändert werden!!!

```
>zurück (default)
>Parameter laden
>Werkseinstellung
>Parameter speichern
```

#### 1. Parameter laden Dieser Menüpunkt lädt die optimierten Regelparameter welche mit Parameter speichern

abgespeichert wurden. Wenn nichts gespeichert wurde → Fehlermeldung

2. Parameter speichern

Nachdem die Regelparameter optimal an das Schwimmbecken angepasst wurden, können diese Einstellungen gespeichert werden. (Achtung nicht alle Werte werden gespeichert).

#### 3. Werkseinstellung

Die Werkseinstellung lädt die vorgegebene Default Werte. Siehe Default Tabelle. (Achtung nicht alle Werte werden gespeichert)

| 4.22. | Menü: | <u>Sprache</u> |
|-------|-------|----------------|
|       |       | -              |

| >RS485                     |
|----------------------------|
| >4 - 20mA<br>>System Reset |
| >Sprache >Deutsch          |

| Einstellmöglichkeiten: | <b>D</b> deutsch | → | GB englisch | → | <b>TR</b> türkisch |
|------------------------|------------------|---|-------------|---|--------------------|
| Default Wert:          | Deutsch          |   |             |   |                    |

#### 4.23. Menü: Passwortänderung

| Passworteingabe> | 1 |
|------------------|---|

Die Zugriffsberechtigung ist auf drei Ebenen **Anwender – Technik – Service** unterteilt.

Passwortänderung Anwender > 15

Wichtig!

- 1. Standardmäßig befindet sich der Regler im Anwender Modus.
- 2. Passwortänderungen können nur mit der Zugriffsberechtigung **Technik** bzw. **Service** vorgenommen werden.
- 3. Werkseitig ist als Passwort für **Technik** die Zahl 15 gewählt.
- 4. Das Passwort für **Technik** kann zwischen 2 und 200 gewählt werden.
- 5. Das Passwort für **Service** kann nicht verändert werden, dieses wird nur an fachkundiges Personal auf Anfrage weitergegeben.

### 4.24. Menü: MobilConnect<sup>®</sup> (OPTION)

Mit MobilConnect<sup>®</sup> besteht eine Möglichkeit der Datenkommunikation zwischen der Geräteserie **Top-Control MC** und einem PC (Personal Computer) oder einem Handy (Mobilfunktelefon).

aus

Für diese optionale Funktion liegt eine separate Betriebsanleitung vor.

### 4.25. Menü: Einstellung Signalgeber

ein

| >Signalgeber >ein<br>>Pufferbefüllung |     |   |
|---------------------------------------|-----|---|
| Einstellmöglichkeiten:                | ein | → |

Default Wert:

WDT

## 5. Displayansichten und ihre Bedeutung

| <b>Standardbetrieb:</b><br>Cl- pH- Regelung, Status <b>"Auto"</b> ,<br><b>Dosiersperre</b> aktiv, <b>Anfahr</b> modus vorbereitet,<br>keine Alarme legen an | mg/l pH<br>0% 0%<br>14:12 Mo<br>Dosiersperre   | Auto<br>Anfahr<br>02.12.05<br>e: 11:22  |
|----------------------------------------------------------------------------------------------------|------------------------------------------------|-----------------------------------------|
| Handbetrieb:<br>Cl- pH- kontinuierliche Dosierung, Status "Hand"<br>keine Messwertalarme möglich                                                            | mg/l pH<br>100% 70%<br>14:15 Mo                | Hand<br>02.12.05                        |
| <b>Gerät deaktiviert</b><br>Cl- pH- Regelung, Status <b>"Aus"</b><br>keine Messwertalarme möglich                                                           | mg/l pH<br>0% 0%<br>14:15 Mo                   | Aus<br>02.12.05                         |
| <b>Standardbetrieb:</b><br>Cl- pH- Regelung, Status <b>"Auto</b> ",<br><b>Anfahr</b> modus aktiv<br>(Messwertalarme aus = deaktiviert)                      | mg/l pH<br>100% 55%<br>14:16 Mo<br>MW-Alrm Cl- | Auto<br>Anfahr<br>02.12.05<br>pH-Rx aus |
| <b>Standardbetrieb:</b><br>Cl- pH- Regelung, Status <b>"Auto</b> "<br>Gerät extern deaktiviert <b>AUS-ZLT</b><br>(ZLT = zentrale Leit Technik)              | mg/l pH<br>0% 0%<br>14:18 Mo<br>Dosiersperre   | AUS-ZLT<br>02.12.05<br>e: 12:00         |
| <b>Standardbetrieb:</b><br>Cl- pH- Regelung, Status <b>"Auto</b> "<br>Eine Störung (Leer Chlor) liegt an                                                    | mg/l pH<br>0% 55%<br>14:22 Mo<br>Leer Chlor    | Auto<br>02.12.05                        |
| <b>Standardbetrieb:</b><br>Cl- pH- Regelung, Status <b>"Auto</b> "<br><b>3</b> Störungen liegen an                                                          | mg/l pH<br>0% 55%<br>14:25 Mo<br>Akt. Störund  | Auto<br>02.12.05<br>gen: 3              |
| Sonderbetrieb (Redox-Regelung):<br>Cl- pH- Regelung, Status "Auto",<br>Redox Regelung aktiv                                                                 | mg/l pH<br>44% 2%<br>14:19 Mo                  | Auto<br>Redox<br>02.12.05               |

**Redox** Regelung aktiv

## 5.1. Displayansichten Sonderprogramme

| Sonderbetrieb (Filterdesinfektion):<br>Cl- pH- Regelung, Status <b>"Auto"</b> ,<br>Filterdesinfektion ist aktiv, Auslösung durch ZLT<br>Hochchlorung mit Ausgang für Umschaltventil                                                                   | mg/l pH Filter<br>28% 28% extern<br>14:30 Mo 02.12.05<br>MW-Alrm Cl-pH-Rx aus |
|----------------------------------------------------------------------------------------------------|-------------------------------------------------------------------------------|
| <b>Sonderbetrieb (Filterdesinfektion - Hochchlorung):</b><br>Cl- pH- Regelung, Status <b>"Auto</b> ",<br>Hochchlorung: einmalig oder wöchentlich ist aktiv<br>Verbleibende Zeit für die Hochchlorung: 19 min. 56 s<br>Umschaltventil nicht geschaltet | mg/l pH Filter<br>28% 28% 19:56<br>14:35 Mo 02.12.05<br>MW-Alrm Cl-pH-Rx aus  |
| <b>Sonderbetrieb (Nachtabsenkung):</b><br>Cl- pH- Regelung, Status <b>"Auto"</b> ,<br>Nachtabsenkung ist aktiv mit der entsprechenden<br>Qualitätsüberwachung                                                                                         | mg/l pH Auto<br>10% 28% Nacht<br>21:22 Mo 02.12.05                            |

### 5.2. Displayansichten OPTION Pufferbefüllung (nur für Granudos- Geräte)

| Sonderbetrieb (Pufferbefüllung):<br>Cl- pH-Regelung, Status "Auto"<br>Pufferbefüllungsanforderung wurde erkannt.<br>Verbleibende Zeit bis zum Start: 16.2s wg. Zyklus | mg/l<br>28%<br>14:35<br>Puffer | pH<br>28%<br>Mo<br>start | Auto<br>02.12.05<br>16.2s      |
|----------------------------------------------------------------------------------------------------|--------------------------------|--------------------------|--------------------------------|
| <b>Sonderbetrieb (Pufferbefüllung):</b><br>Cl- pH-Regelung, Status <b>"Auto"</b><br>Pufferbefüllung gestartet mit der eingestellten<br>Dosierleistung                 | mg/1<br>55%<br>14:35           | рН<br>75%<br>Мо          | Puffer<br>02.12.05             |
| Sonderbetrieb (Pufferbefüllung):<br>Cl- pH-Regelung, Status "Auto"<br>Pufferbefüllungsende wurde erkannt<br>Verbleibende Zeit bis zum Ende: 1.7s wg. Zyklus           | mg/l<br>28%<br>14:35<br>Puffer | pH<br>28%<br>Mo<br>ende  | Puffer<br>02.12.05<br>1.7s     |
| Sonderbetrieb (Pufferbefüllung):<br>Cl- pH-Regelung, Status "Auto"<br>Pufferbefüllung Spülmodus aktiv<br>Verbleibende Spülzeit: 22.8s                                 | mg/l<br>28%<br>14:35<br>Puffer | pH<br>28%<br>Mo<br>spüle | Puffer<br>02.12.05<br>en 22.8s |
| Störung die während der Pufferhefüllung eintreten                                                                                                    | können:                        |                          |                                |

## Störung die während der Pufferbefüllung eintreten können:

| "Puffer Startfehler"    | wenn einer der beiden Pufferbefüllungswerte unter 50% gewählt wurde -> siehe Parameter Chlor bzw. pH -> Pufferbefülg.                                                                                                    |
|-------------------------|----------------------------------------------------------------------------------------------------|
| "PB Störung Befüllung"  | der Puffer Startschalter muss nach 2 Minuten durch das einströmende<br>Wasser über den Einschaltpunkt angehoben sein (evtl. Schalter de-<br>fekt)<br>Mögliche Ursache:                                                                               |
| "Puffer Auffüllzeit"    | der Schalter für die Pufferbefüllungs-Beendung muss nach 10 Minuten<br>durch das eingeströmte Wasser über den Schaltpunkt angehoben<br>worden sein                                                                                                   |
| "Al Puffer Niveau oben" | Sicherheitsabschaltung um ein Überlaufen des Pufferbehälter zu ver-<br>mindern. Der oberste Schalter im Pufferbehälter wurde aktiviert.<br>Mögliche Ursache:<br>Pufferbefüllungs-Beendungsschalter defekt, Ventil für die<br>Pufferbefüllung undicht |
| "Pufferbehälter leer"   | Der unterste Schalter im Pufferbehälter wurde aktiviert.<br>Mögliche Ursachen:<br>Puffer Startschalter defekt, Zulaufmenge für Pufferbefüllung geringer<br>als die Entnahme der angeschlossenen Kreise                                               |

#### Wichtig!

Die unterste Zeile lässt sich mit dem Drehrad scrollen. Die Anzeige wechselt zwischen Dosiersperre (wenn aktiv), Störungsmeldung (wenn aktiv), mehrere Störungen (wenn aktiv), Pufferbefüllungsmeldungen (wenn aktiv) und Anfahrmodus (wenn aktiv). Wenn keine Meldung aktiv ist, so wird nur eine Leerzeile angezeigt.

Wenn die Dosiersperre aktiv ist, und **ENTER** wird betätigt, so wird die unterste Zeile zuerst auf Dosiersperre umgeschaltet. Mit der zweiten Betätigung von **ENTER** wird die Dosiersperre abgeschaltet und dann erst ist es möglich das Menü mit einer weiteren Betätigung von **ENTER** aufzurufen.

### 6. Anschluss.- und Steckerbelegung

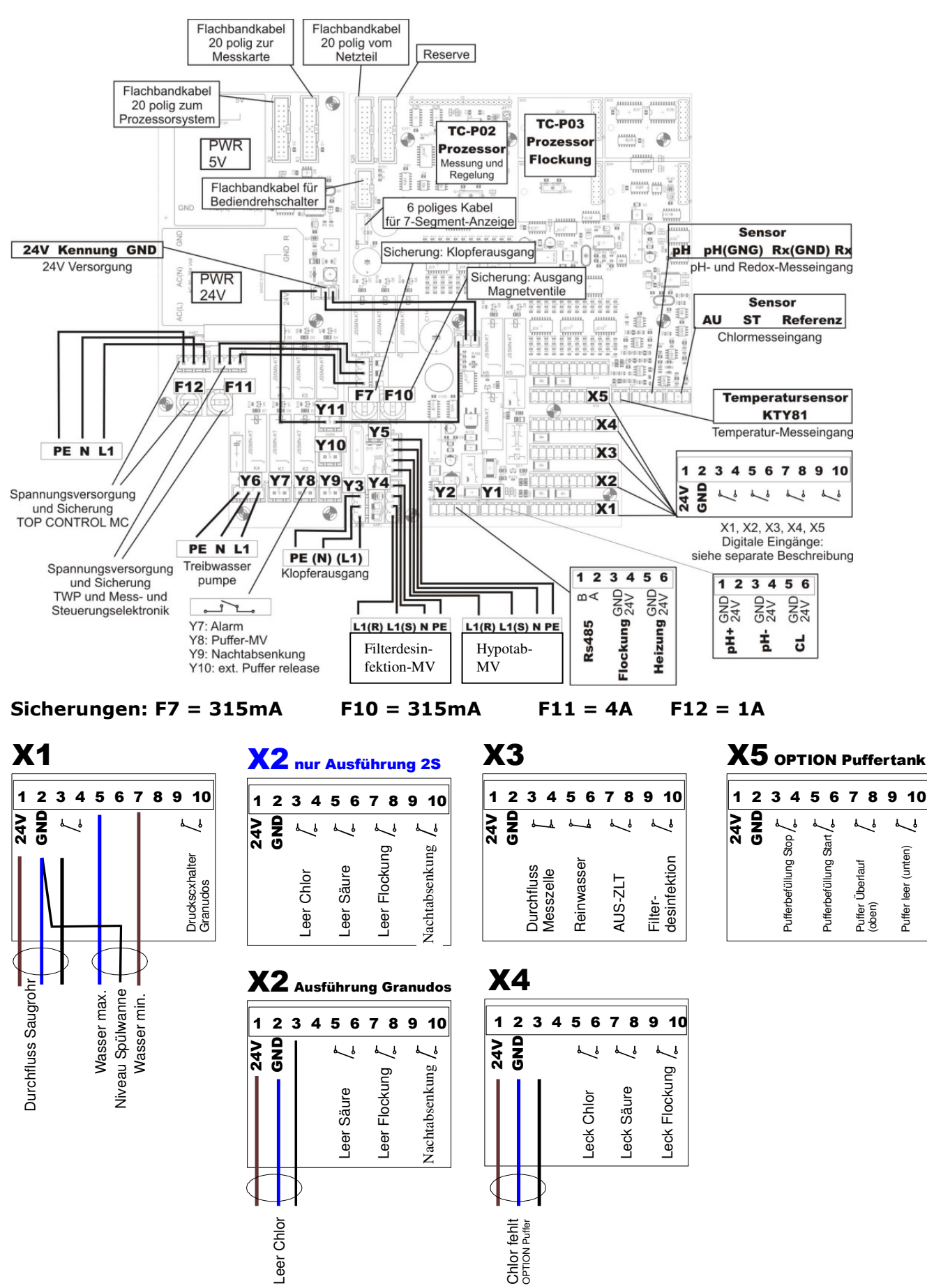

### 7. Eingangssteckerbelegung Top-Control MC

Da die Steuerung für mehrere Gerätetypen eingesetzt werden kann, sind hier alle Eingänge angegeben.

(blau markierte Zeilen betreffen nur den **Top-Control MC 2S**) (grün markierte Zeile betreffen nur die Granudos-Geräte) (violett gekennzeichnete Zeilen betreffen die OPTION Pufferbefüllung)

| Eingangsbezeichnung                        | Stecker | Eingang | belegte Pins          |
|--------------------------------------------|---------|---------|-----------------------|
| Durchflussschalter Saugrohr Granudos       | X1      | DIF10   | 1, 2, 3, 4            |
| Niveauschalter Spülwanne max. Ein-<br>gang | X1      | DIF11   | 1, 5                  |
| Niveauschalter Spülwanne min. Ein-<br>gang | X1      | DIF12   | 1,7                   |
| Druckschalter Granudos                     | X1      | DIF13   | 9, 10                 |
|                                            |         |         |                       |
| Leerschalter Chlor                         | X2      | DIF14   | 1, 2, 3 (3, 4 bei 2S) |
| Leerschalter Säure                         | X2      | DIF15   | 5, 6                  |
| Leerschalter Flockung                      | X2      | DIF16   | 7, 8                  |
| Reserve                                    | X2      | DIF17   | 9, 10                 |
|                                            |         |         |                       |
| Durchflussschalter Messzelle               | X3      | DIF20   | 3, 4                  |
| Durchflussschalter Reinwasser extern       | X3      | DIF21   | 5, 6                  |
| Maschine aus ZLT                           | X3      | DIF22   | 7, 8                  |
| Filterdesinfektion                         | X3      | DIF23   | 9, 10                 |
|                                            |         |         |                       |
| Chlor fehlt Schalter                       | X4      | DIF24   | 1, 2, 3               |
| Leckagemeldung Chlor                       | X4      | DIF25   | 5, 6                  |
| Leckagemeldung pH                          | X4      | DIF26   | 7, 8                  |
| Leckagemeldung Flock                       | X4      | DIF27   | 9, 10                 |
|                                            |         |         |                       |
| Puffertank oben Stoppfunktion              | X5      | DIF26   | 3, 4                  |
| Puffertank unten Startfunktion             | X5      | DIF27   | 5, 6                  |
| Alarm Puffertank oben                      | X5      | DIF28   | 7, 8                  |
| Alarm Puffertank unten                     | X5      | DIF29   | 9, 10                 |
|                                            |         |         |                       |
|                                            |         |         |                       |

### 8. Parameterliste

#### Wichtig!

Bei einem **"System Reset"** mit *Werkseinstellung* werden alle Parameter auf die werksseitigen *Defaultwerte* zurückgesetzt. Daher empfehlen wir Ihre optimierten, beckenspezifischen Parameter in diese Liste einzutragen.

Blau markierte Parameter sind nur durch Service- Personal änderbar, diese bitte in den Gerätetyp Granudos 10, 45 oder 100 tatsächlich eingesetzten Komponenten (wie z.B. Dosiermotor und Dosierschnecke) anpassen!

|                             | werkseitige Parameter      | eingestellte Parameter | Optimierte Parameter bei |
|-----------------------------|----------------------------|------------------------|--------------------------|
|                             | Defaultwerte               | bei Inbetriebnahme     | Betrieb                  |
| Justieren (IDPD1            | $20\mu\Lambda \sim 1 mg/l$ |                        |                          |
| Justieren Croppi            |                            |                        |                          |
| Status Programm             | Auto                       |                        |                          |
|                             |                            |                        |                          |
| Dosierzyklus                | 30 Sekunden                |                        |                          |
| Parameter Chlor             |                            |                        |                          |
| - Sollwert                  | 0.60 mg/l                  |                        |                          |
| - P - Bereich               | 0 30                       |                        |                          |
| - Dosjerleistung            | 500 g/b                    |                        |                          |
| - Alarm oben                | 0.80 mg/l                  |                        |                          |
| - Alarm unten               | 0.40 mg/l                  | 1                      |                          |
| - Überwachungszeit          | 30 Minuten                 |                        |                          |
| - Überwachungszyklen        | 5 Zvklen                   |                        |                          |
| - DOS Konfiguration         | 12U/min & 19mm             |                        |                          |
|                             |                            |                        |                          |
| Parameter pH                |                            |                        |                          |
| - Sollwert                  | 7,20 pH                    |                        |                          |
| - P Bereich                 | 0,20                       |                        |                          |
| - Dosierleistung            | 1250 ml/h                  |                        |                          |
| - Alarm oben                | 8,00 pH                    |                        |                          |
| - Alarm unten               | 6,40 pH                    |                        |                          |
| - Uberwachungszeit          | 30 Minuten                 |                        |                          |
| - Uberwachungszyklen        | 5 Zyklen                   |                        |                          |
| - Dosierleistung            | 1250 ml/h                  |                        |                          |
| - DOS Konfiguration         | 80U/min & 3,2mm            |                        |                          |
| Development and Development |                            |                        |                          |
| Chature                     |                            |                        |                          |
| - Status                    | Alarmwerte                 |                        |                          |
| - Alarm oben                | 820 mV                     |                        |                          |
| - Alarm unlen               | 600 mv                     |                        |                          |
| Para Redox Regelung         |                            |                        |                          |
| - Überwachungszeit          | 30 Minuten                 |                        |                          |
| - Überwachungszeit          | 5 Zyklen                   |                        |                          |
| - Sollwert                  | 750 mV                     |                        |                          |
| - P Bereich                 | 100                        |                        |                          |
| - DOS Konfiguration         | 12U/min & 19mm             |                        |                          |
|                             |                            | 1                      |                          |
| Parameter Flockung          |                            |                        |                          |
| - Status Flock              | Aus                        |                        |                          |
| - Dos. Menge                | 0,30 ml/m <sup>3</sup>     |                        |                          |
| - Umwälzung                 | 100 m <sup>3</sup> /h      |                        |                          |
| - DOS Konfiguration         | 80U/min & 0,8mm            |                        |                          |
|                             |                            |                        |                          |
| Grunddosierung              |                            |                        |                          |
| - Cl Dosiermenge            | Aus                        |                        |                          |
| - pH Dosiermenge            | Aus                        |                        |                          |
| - Startzeit                 | 10:30                      |                        |                          |
| - Endezeit                  | 15:30                      |                        |                          |
|                             |                            |                        |                          |
| Filterdesinfektion          |                            |                        |                          |
| - Status                    | Aus                        | 1                      |                          |
| - Beginn                    | DI – 20:30 Uhr             | 1                      |                          |
| - Dauer                     |                            | 1                      |                          |
| - MWV-Alarm nach            | 10g/h Chier 10ml/h Citum   | 1                      |                          |
| - riteraesiniektion mit     | 10g/n Chior, 10mi/n Saure  | 1                      |                          |
|                             |                            | 1                      |                          |

|                                            | Werkseitig eingestellte Para-      | eingestellte Parameter | Optimierte Parameter bei |
|--------------------------------------------|------------------------------------|------------------------|--------------------------|
|                                            | meter                              | bei Inbetriebnahme     | Betrieb                  |
|                                            |                                    |                        |                          |
| Nachtabsenkung                             |                                    |                        |                          |
| - Status                                   | Aus                                |                        |                          |
| - Chlorsollwert                            | 0,30 mg/l                          |                        |                          |
| - Flockung auf                             | 50% (reduzierte Dosiermenge)       |                        |                          |
| <ul> <li>aktiv wenn Redox &gt;</li> </ul>  | 750mV                              |                        |                          |
| - Startzeit                                | 20:30 Uhr                          |                        |                          |
| - Endezeit                                 | 6:30 Uhr                           |                        |                          |
|                                            |                                    |                        |                          |
| Dosiersperre                               | 10 Minuten                         |                        |                          |
|                                            |                                    |                        |                          |
| RS485                                      |                                    |                        |                          |
| -Status                                    | Fernanzeige                        |                        |                          |
| <ul> <li>Ausgabe alle (Minuten)</li> </ul> | 10                                 |                        |                          |
| - Anz. Zeilen                              | 50                                 |                        |                          |
|                                            |                                    |                        |                          |
| 420mA (OPTION)                             | Siehe separate Bedienungsanleitung |                        |                          |
|                                            |                                    |                        |                          |
| Sprache                                    | D (deutsch)                        |                        |                          |
|                                            |                                    |                        |                          |
| Passwortänderung                           | Anwender 15                        |                        |                          |
|                                            |                                    |                        |                          |
| MobilConnect (OPTION)                      | Siehe separate Bedienungsanleitung |                        |                          |
|                                            |                                    |                        |                          |
| Signalgeber                                | Ein                                |                        |                          |
|                                            |                                    |                        |                          |
| Pufferbefüllung                            | Siehe separate Bedienungsanleitung |                        |                          |
|                                            |                                    |                        |                          |
| Dosiermengen                               | 0                                  |                        |                          |
|                                            |                                    |                        |                          |
| Beleuchtung auto>                          | ein                                |                        |                          |
|                                            |                                    |                        |                          |

Eigene Notizen:

| Datum | Ort | Monteur | Betreiber |
|-------|-----|---------|-----------|